# **Instruction Manual**

Transmitter Cond 7100

Order number: 52 120 919

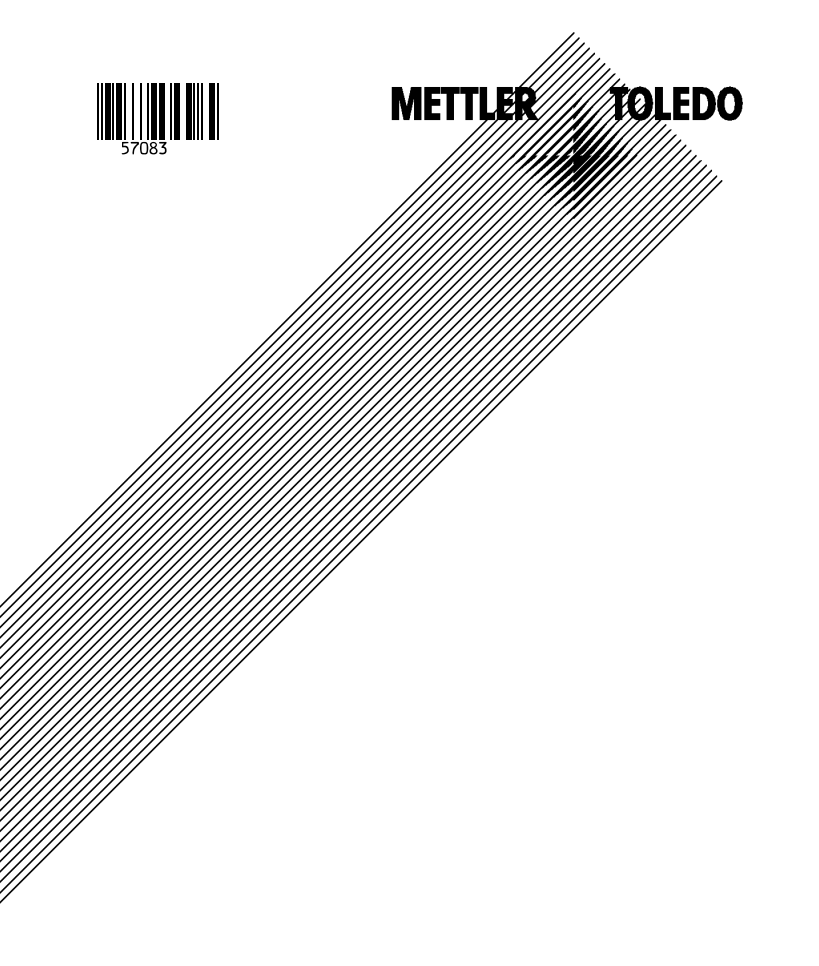

Mettler Toledo GmbH, Mettier Toledo GmbH, Process Analytics Postfach CH–8902 Urdorf Switzerland Phone: +41 (1) 736 22 11 Fax: +41 (1) 736 26 36

CE

TA-194.210-MTE01 290200

Warranty Defects occurring within 3 years from delivery date shall be remedied free of charge at our plant (carriage and insurance paid by sender). Accessories: 1 year

Software release: 1.x

# **Safety Precautions**

# Be sure to read and observe the following requirements!

Before connecting the instrument to mains, make sure that the mains voltage lies within the range 24 - 230 V  $\approx$  ac/dc, -15 % / +10 %.

Opening the instrument exposes live parts, it should not be opened in use. Care must be exercised when connecting signal and power supply cables. If a repair should be required, return the instrument to our factory.

If opening the instrument is inevitable, it shall first be disconnected from all voltage sources. Make sure that the mains supply has been disconnected.

Repair or adjustment of an opened instrument under voltage shall be carried out only by a skilled person who is aware of the hazards involved.

Remember that the voltage across accessible parts of the open instrument may be dangerous to life.

Whenever it is likely that the protection has been impaired, the instrument shall be made inoperative and secured against unintended operation. The protection is likely to be impaired if, for example:

□ the instrument shows visible damage

L the instrument fails to perform the intended measurements

□ after prolonged storage at temperatures above 70 °C

after severe transport stresses

Before recommissioning the instrument, a professional routine test in accordance with EN 61010-1 must be performed. This test should be carried out at our factory.

The instrument shall not be used in a manner not specified by this manual.

Information 3

# Information on this Instruction Manual

ITALICS are used for texts which appear in the Transmitter Cond 7100 display.

Bold print is used to represent keys, e.g. cal.

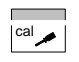

Keys for which the functions are explained are frequently shown in the left-hand column.

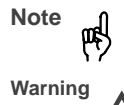

Notes provide important information that should be strictly followed when using the unit.

Warning means that the instructions given must always be followed for your own safety. Failure to follow these instructions may result in injuries.

# **Mode Codes**

With conf/cal and input of a mode code you can activate one of the following modes:

| conf | <b>conf</b> , 0000:<br><b>conf</b> , 1200:<br><b>conf</b> , 5555:                    | Error info<br>Configuration mode<br>Current source                 |
|------|--------------------------------------------------------------------------------------|--------------------------------------------------------------------|
|      | <b>cal</b> , 0000:<br><b>cal</b> , 1015:<br><b>cal</b> , 1100:<br><b>cal</b> , 2222: | Cal info<br>Temp probe adjustment<br>Calibration mode<br>Test mode |

Information 4

# Contents

| 3  | Safety Functions 21                                                                                                    |
|----|----------------------------------------------------------------------------------------------------|
| 4  | Outputs 22                                                                                                    |
| 4  | USP Function 23                                                                                                    |
| 6  | Configuration 23                                                                                                    |
| 6  | Calibration 26                                                                                                    |
| 6  | Measurement 29                                                                                                    |
| 10 | 4 Diagnostics, Maintenance and Cleaning 30                                                                                                    |
| 10 | Sensoface <sup>®</sup> , Sensocheck <sup>®</sup> 30                                                                                                    |
| 10 | Error Messages                                                                                                    |
| 10 | Diagnostics Functions 32                                                                                                    |
| 11 | Maintenance and Cleaning                                                                                                    |
| 11 |                                                                                                    |
| 12 | 5 Annex 34                                                                                                    |
| 12 | Product Line 34                                                                                                    |
|    | Specifications 34                                                                                                    |
| 17 | Declaration of Conformity                                                                                                    |
| 17 | Sensors 38                                                                                                    |
| 20 |                                                                                                    |
| 20 | Calibration Solutions 46                                                                                                    |
|    | Index 47                                                                                                    |
|    | <ul> <li>3</li> <li>4</li> <li>6</li> <li>6</li> <li>10</li> <li>10</li> <li>11</li> <li>11</li> <li>12</li> <li>13</li> <li>17</li> <li>20</li> <li>20</li> </ul> |

Contents 5

# Package Contents and Unpacking

Unpack the transmitter carefully and check the ship-ment for transport damage and completeness. The package contains:

- Front unit of Transmitter
- -Lower case
- Short instruction sheet
- This instruction manual

- Bag containing:
  2 sealing plugs
- 2 5 hexagon nuts
- 3 3 Pg cable glands
- 4 1 rubber reducer
- 1 Pg plug 4 enclosure screws 5 6
- 8 3 cable ties 9 3 filler plugs

 $\bigcirc$  1 hinge pin

- 10 3 gaskets
- 1 washer1 jumper 1 washer

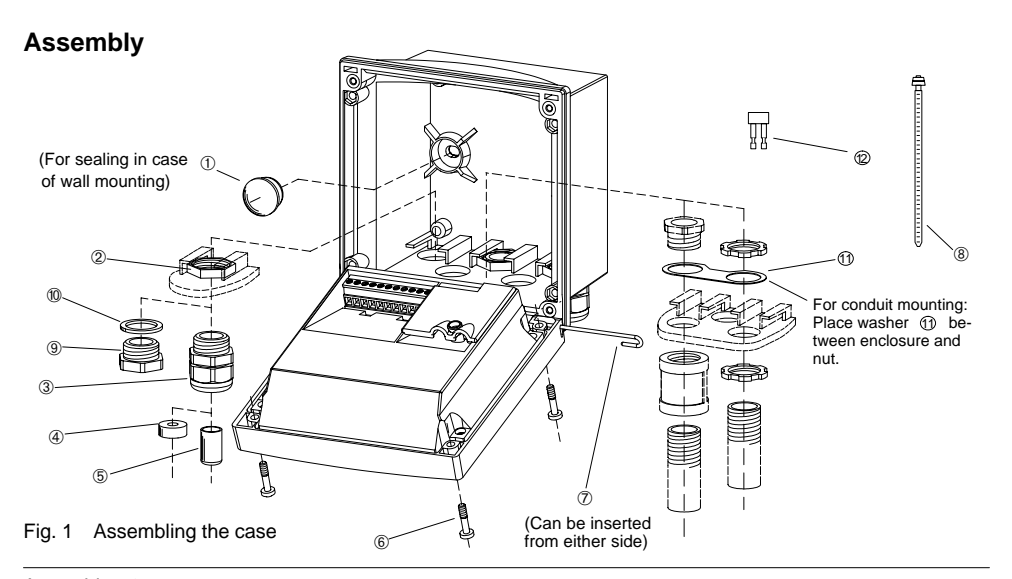

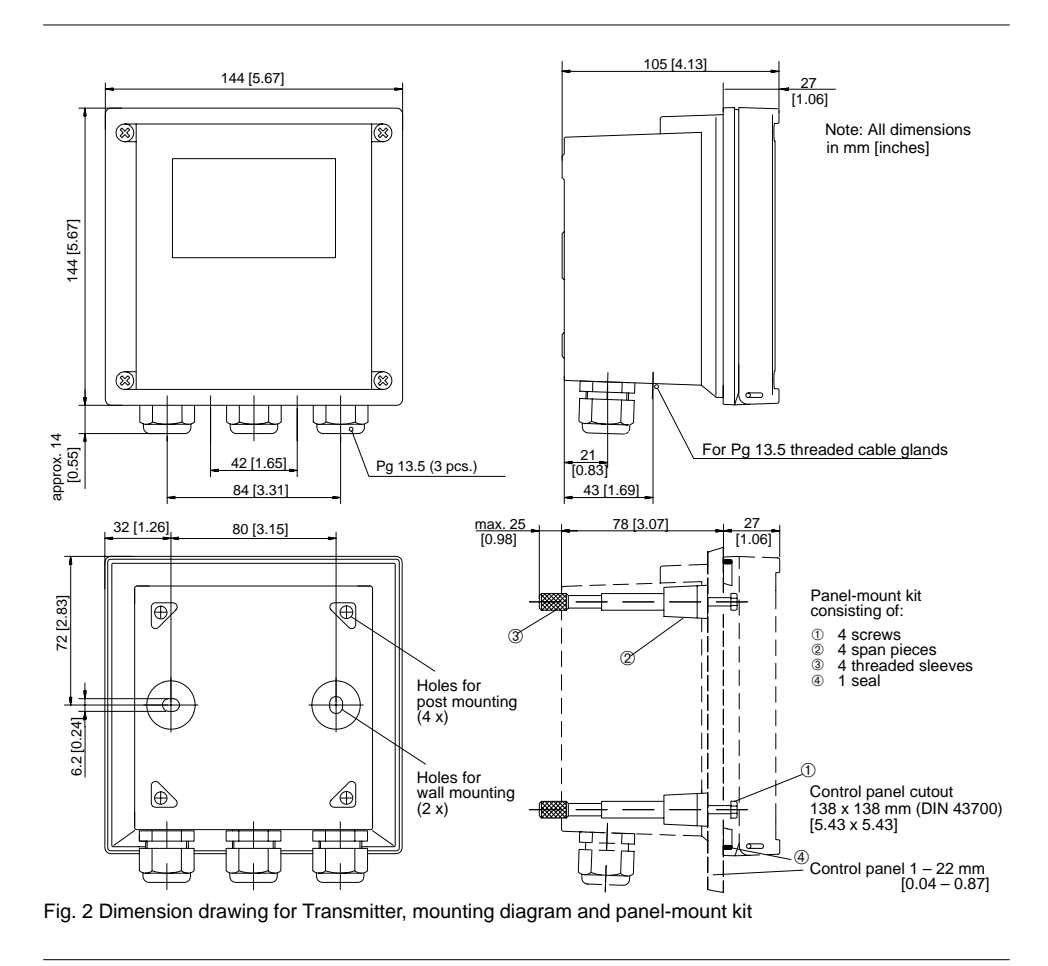

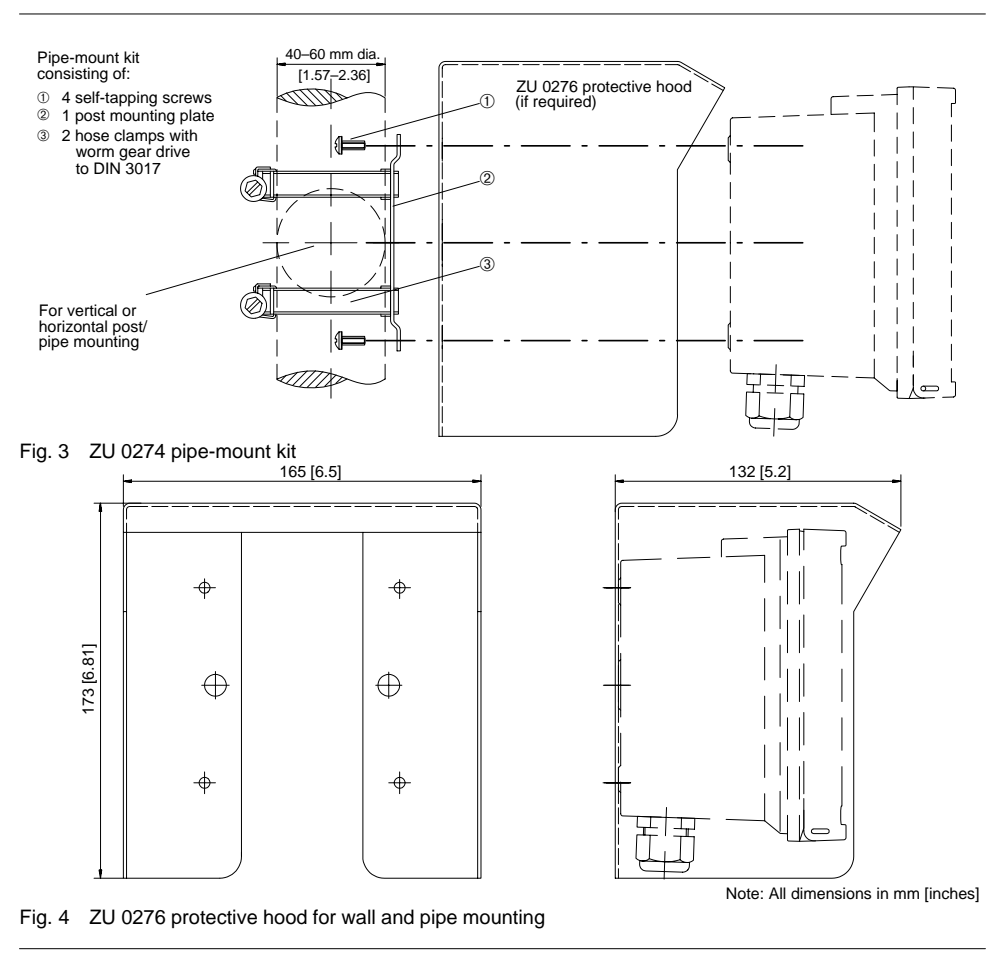

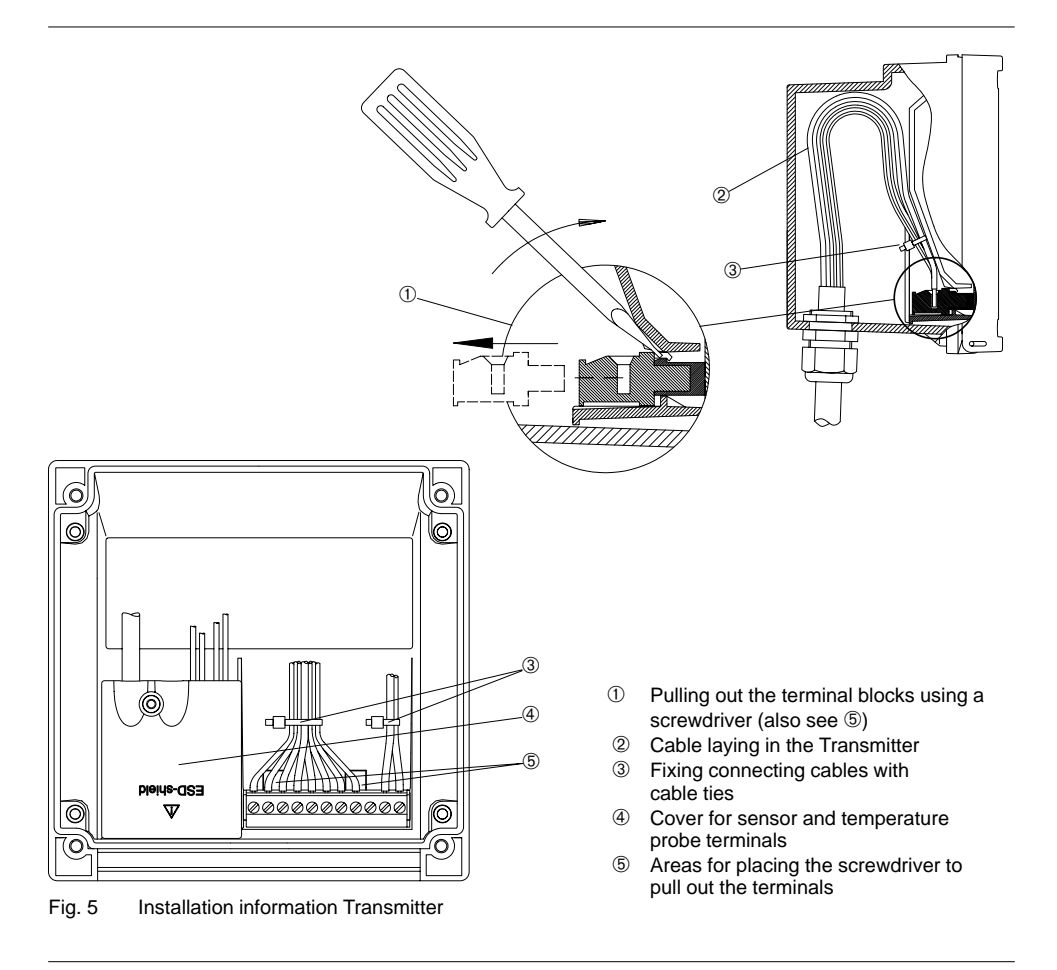

# 2 Installation, Connection and Commissioning

# **Proper Use**

The Transmitter Cond 7100 is used for conductivity and temperature measurement in biotechnology, food processing, pharmaceutical and chemical industry, waste-water treatment, as well as for monitoring ultrapure water. It can either be mounted on site or in a control panel.

## **Overview of the Transmitter**

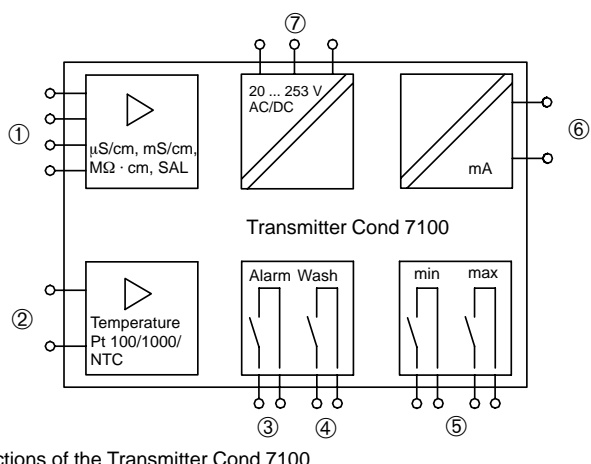

Fig. 6 System functions of the Transmitter Cond 7100

- ① Input for 2-/4-electrode conductivity sensor
- ② Input for temperature probe

③ Alarm contact (closed circuit)

④ Wash contact

- ⑤ Limit contacts
- 6 Current output 0(4) 20 mA
- ⑦ ac/dc varying-voltage supply unit
  - (20 253 V = ac/dc, ac: 45 to 65 Hz)

## **Terminal Assignment**

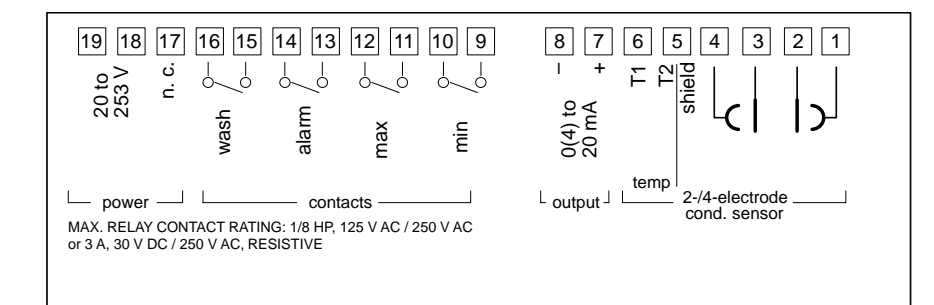

Fig. 7 Terminal assignment of the Transmitter Cond 7100

#### Installation and Commissioning

Prior to commissioning, a switch or circuit-breaker for disconnecting the instrument from mains shall be installed according to IEC 1010-1.

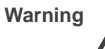

Installation and commissioning of the Transmitter Cond 7100 may only be carried out by trained experts in accordance with this instruction manual and per applicable local and national codes. Be sure to observe the technical specifications and input ratings.

Warning

The terminals must be fixed with cable ties as shown on page 9.

Warning Be por vol

Before connecting the unit to the power supply, make sure that its voltage lies within the range 24 - 230 V  $\approx$  ac/dc, -15 %/+10 %.

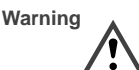

When commissioning, a *complete configuration* must be carried out.

For easier installation, the terminal strips are of a plug-in design. The terminals are suitable for single wires and flexible leads up to  $2.5 \text{ mm}^2$  (AWG 14) (see Pg. 9).

See Pg. 13 and following for connection examples.

# **Protective Wiring of Switching Contacts**

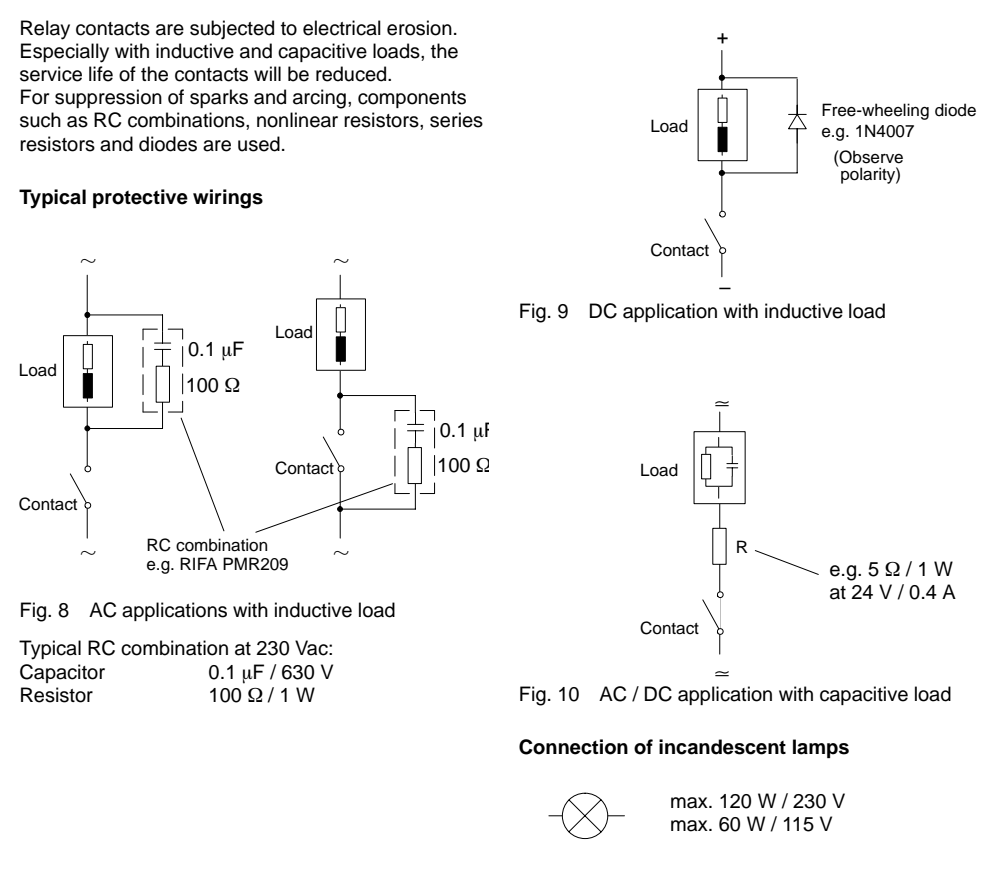

# **Typical Wirings**

### Conductivity measurement with InPro<sup>®</sup> 7000 2-electrode cell

The  $\text{InPro}^{\circledast}$  7000 2-electrode cell is used to measure in the range of lowest to medium conductivity values.

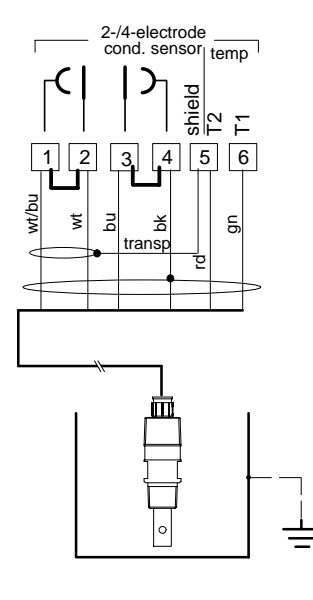

Fig. 11 Conductivity measurement with InPro<sup>®</sup> 7000 2-electrode cell

Settings for InPro® 7000 2-electrode cell

|                 | Menu |      | Setting                      |
|-----------------|------|------|------------------------------|
| Meas. procedure | conf | 1200 | 2-EL                         |
| Temp probe      | conf | 1200 | Pt 1000                      |
| Cell constant   | cal  | 1100 | 0.1xxx<br>(value on<br>cell) |

## Conductivity measurement with InPro<sup>®</sup> 7001 or InPro<sup>®</sup> 7002/7003 2-electrode cell

The InPro<sup>®</sup> 7001 and InPro<sup>®</sup> 7002/7003 2-electrode cells are used to measure lowest conductivity values. They are sterilizable and suitable for example for monitoring water quality according to USP 23 in the pharmaceutical industry.

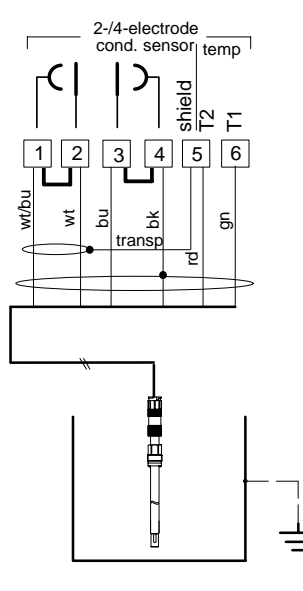

| Fig. 12 | Conductivity measurement with                           |
|---------|---------------------------------------------------------|
| -       | InPro <sup>®</sup> 7001 or InPro <sup>®</sup> 7002/7003 |
|         | 2-electrode cell                                        |

Capabilities, Connection 14

# Settings for InPro $^{\otimes}$ 7001 and InPro $^{\otimes}$ 7002/7003 2-electrode cells

|                 | Menu | I    | Setting                      |
|-----------------|------|------|------------------------------|
| Meas. procedure | conf | 1200 | 2-EL                         |
| Temp probe      | conf | 1200 | Pt 1000                      |
| Cell constant   | cal  | 1100 | 0.1xxx<br>(value on<br>cell) |

# Conductivity measurement with InPro<sup>®</sup> 7100/7104 4-electrode cell

The InPro<sup>®</sup> 7100/7104 4-electrode cell is used to measure medium-range conductivity values. It is suitable for applications in industrial water and waste waters as well as for chemical processes.

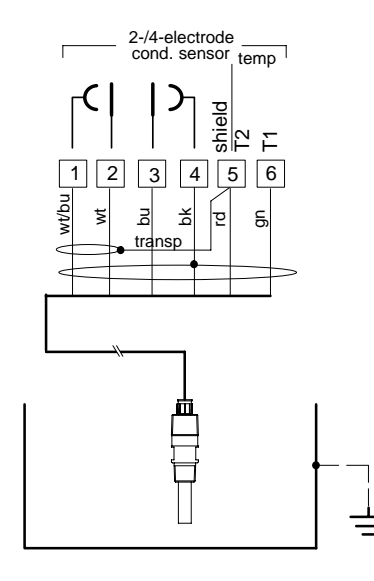

### Settings for InPro<sup>®</sup> 7100/7104 4-electrode cell

|                 | Menu |      | Setting                     |
|-----------------|------|------|-----------------------------|
| Meas. procedure | conf | 1200 | 4-EL                        |
| Temp probe      | conf | 1200 | Pt 1000                     |
| Cell constant   | cal  | 1100 | 0.6xx<br>(value on<br>cell) |

Fig. 13 Conductivity measurement with InPro<sup>®</sup> 7100/7104 4-electrode cell

#### Conductivity measurement with InPro<sup>®</sup> 7100-25/7104-25 4-electrode cell

The InPro<sup>®</sup>7100-25/7104-25 4-electrode cell is used to measure in the range of medium to high conductivity values. It is suitable for applications in chemical processes and in the pharmaceutical industry.

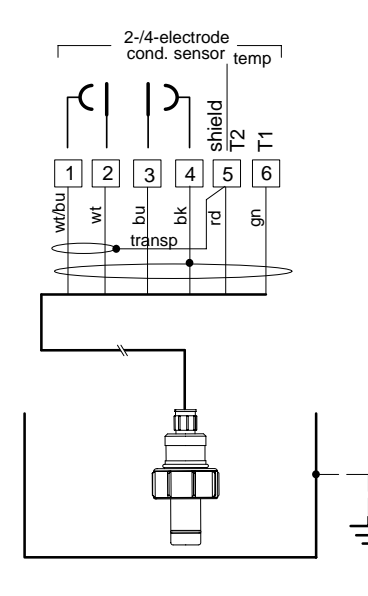

#### Settings for InPro<sup>®</sup>7100-25/7104-25 4-electrode cell

|                 | Menu |      | Setting                     |
|-----------------|------|------|-----------------------------|
| Meas. procedure | conf | 1200 | 4-EL                        |
| Temp probe      | conf | 1200 | Pt 1000                     |
| Cell constant   | cal  | 1100 | 0.8xx<br>(value on<br>cell) |

Fig. 14 Conductivity measurement with InPro® 7100-25/7104-25 4-electrode cell

# 3 Operation

# **User Interface**

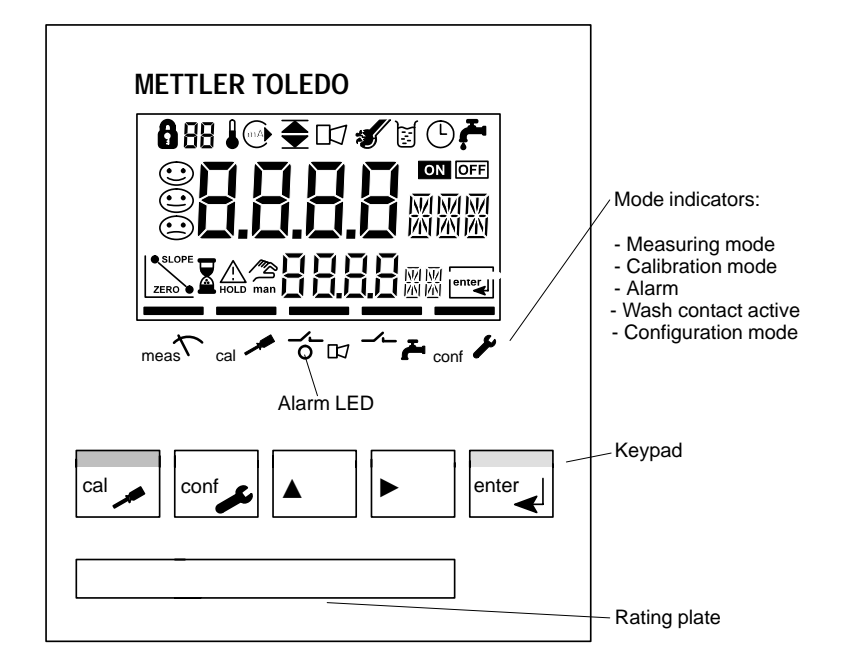

Fig. 15 Front view of Transmitter

# Display

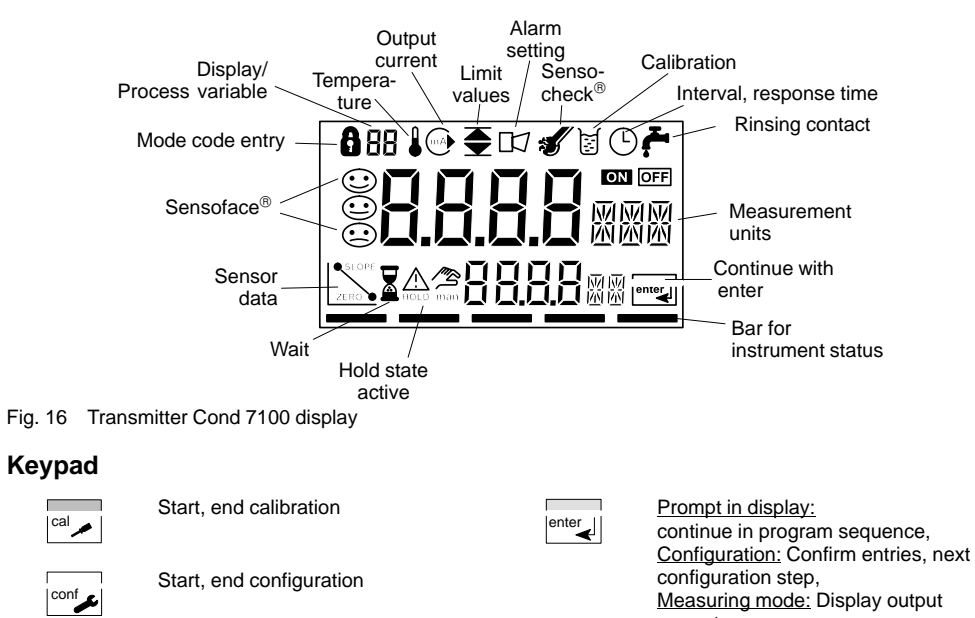

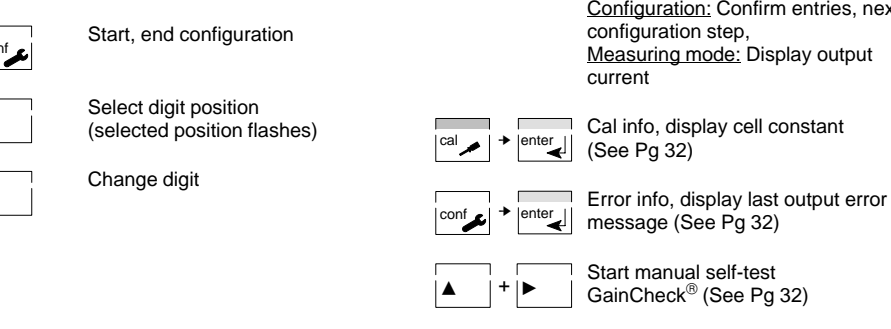

# **Safety Functions**

Sensoface® sensor monitoring

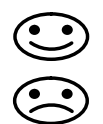

Sensoface<sup>®</sup> provides information on the sensor condition. A sad "Smiley" indicates that there is a Sensocheck<sup>®</sup> message. Sensocheck<sup>®</sup> alerts for significant sensor polarization or excessive cable capacitance caused by an unsuitable cable or a cable that is too long. Sensocheck<sup>®</sup> can be switched off. With Sensocheck<sup>®</sup> switched off, no friendly Smiley appears.

For more detailed information, see chapter "Troubleshooting and Maintenance" (Pg. 30).

# Manual instrument self-test GainCheck®

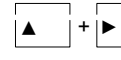

 Simultaneously pressing ▲ and ► starts the manual instrument selftest.

A display test is carried out, the software version is displayed and internal functions are checked.

#### Automatic instrument self-test

The automatic instrument self-test checks internal functions. It runs automatically in the background at fixed intervals.

# Outputs

#### **Current output**

The current output is controlled by the process variable selected in the configuration.

The current characteristic can be configured as linear or logarithmic curve for conductivity and resistivity.

The current range can be set to either 0 - 20 mA or 4 - 20 mA. The current beginning and end can be set to any desired value.

With linear characteristic the minimum span is 5% of the selected range, with logarithmic characteristic it is one decade.

To check connected peripherals (e.g. limit switches, controllers), the output current can be manually specified (see Pg. 32).

#### Limit contacts

The limit contacts report values below the lower limit and above the upper limit or are used, for example, to actuate valves or pumps (also see Pg. 12). One min and one max contact each can be configured as desired within the measurement range. If a value outside the limits is detected, a or appears in the display.

With USP ON the min contact is closed as long as the measured value is below the USP limit value (or the reduced USP limit value). When the limit value is exceeded, the min contact will be opened and the max contact be closed (also see Pg. 21)

#### Alarm contact

The alarm contact is closed during normal operation (closed circuit). It opens in the case of alarm or power outage. As a result, a failure message is provided even in the case of line breakage (also see Pg. 12).

Error messages can also be signaled with a 22 mA signal via the output current (see Configuration, Pg. 24).

#### Wash contact

With the wash contact the conductivity cell can be automatically cleaned with a suitable probe. The washing interval and duration can be configured as desired.

# **USP** Function

According to the "USP 23" directive (U. S. Pharmacopeia), Appendix 5, Section 645 "Water conductivity" the conductivity of pharmaceutical waters can be monitored online. To do so, the conductivity is measured without temperature compensation and compared with limit values (temperature/conductivity). The limit contacts are permanently assigned to the USP function. The water is usable if the conductivity is below the USP limit ("min" contact closed). If the limits are exceeded, the USP directive specifies

further test procedures which shall not be explained further at this point. In the configuration the USP limit can be reduced by up to 10 % (reduced limit). With USP, the "min" contact functions as a fail-safe contact, i.e. it is closed only when everything is alright.

With USP function configured, temperature compensation is automatically switched off. The corresponding configuration steps are omitted. In addition, temperature is monitored.

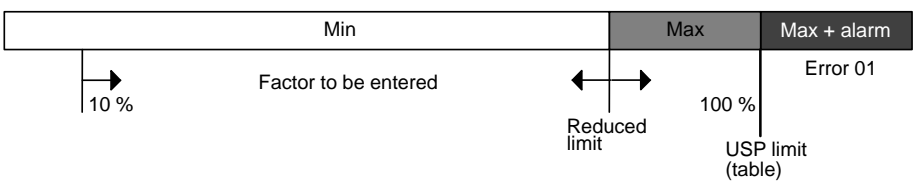

Fig. 17 Limits for USP

#### Transmitter behavior with USP

|                          | "Min"<br>contact | "Max"<br>contact | "Alarm"<br>contact   | Alarm LED               | Di<br>me | isplay<br>essage |
|--------------------------|------------------|------------------|----------------------|-------------------------|----------|------------------|
| Cond < reduced limit     | closed           | open             | closed               | -                       |          | _                |
| Cond > reduced limit     | open             | closed           | closed               | -                       |          | _                |
| Cond > USP limit         | open             | closed           | open<br>(after 10 s) | flashes<br>(after 10 s) |          | ERR 01           |
| Temperature < 0 °C       | open             | closed           | open<br>(after 10 s) | flashes<br>(after 10 s) |          | ERR 03           |
| Temperature > 100 °C     | open             | closed           | open<br>(after 10 s) | flashes<br>(after 10 s) |          | ERR 03           |
| Cal, Conf, Wash          | open             | open             | closed               | -                       | -        | -                |
| Power outage/transmitter | open             | open             | open                 | _                       | -        | _                |

# Temperature/conductivity table to USP

| Temperature in °C | Conductivity in µS/cm | Temperature in °C | Conductivity in µS/cm |
|-------------------|-----------------------|-------------------|-----------------------|
| 0                 | 0.6                   | 55                | 2.1                   |
| 5                 | 0.8                   | 60                | 2.2                   |
| 10                | 0.9                   | 65                | 2.4                   |
| 15                | 1.0                   | 70                | 2.5                   |
| 20                | 1.1                   | 75                | 2.7                   |
| 25                | 1.3                   | 80                | 2.7                   |
| 30                | 1.4                   | 85                | 2.7                   |
| 35                | 1.5                   | 90                | 2.7                   |
| 40                | 1.7                   | 95                | 2.9                   |
| 45                | 1.8                   | 100               | 3.1                   |
| 50                | 1.9                   |                   |                       |

# Configuration

The instrument arrives from the factory configured and ready to operate as a conductivity transmitter. This section provides detailed procedures for changing operation values for specific applications.

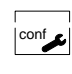

# Activate with conf

change parameter with  $\blacktriangle$  and  $\triangleright$ , confirm/continue with **enter**, end configuration with **conf** 

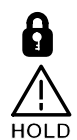

Mode code "1200"

During configuration the transmitter is in the Hold state, the output current is frozen, and the limit and alarm contacts are inactive. When the configuration mode is exited, the transmitter remains in the Hold state for safety reasons. This prevents undesirable reactions of the connected peripherals (e.g. limit switches, controllers) due to incorrect settings. The measured value and *Hold* are displayed alternately. Now you can check whether the measured value is plausible and specifically end the Hold state with **enter**. After 20 sec. (measured value stabilization) the transmitter returns to measuring mode.

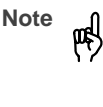

The configuration parameters are checked during the input. In the case of an incorrect input "ERR" is displayed for 3 sec. The parameters cannot be stored with **enter** until the input has been repeated.

#### **Configuration parameters**

Before attempting any changes refer to the parameter setup list shown below. This table presents the possible options and the factory settings.

| Picto-<br>graph | Parameter                                                 | Choices                                            | Factory<br>setting  |
|-----------------|-----------------------------------------------------------|----------------------------------------------------|---------------------|
| [[]]            | Sensor selection                                          | 2–EL (2-electrode cell)<br>4–EL (4-electrode cell) | 2-electrode<br>cell |
| USP             | USP function                                              | ON / OFF                                           | OFF                 |
| 85P             | USP factor (only with USP ON, range fixed: 00.00 $\mu$ S) | 10 % – 100 %                                       | 100 %               |

|                  | -                                                               |                                                    | -               |
|------------------|-----------------------------------------------------------------|----------------------------------------------------|-----------------|
| 00               | Process variable / meas. range                                  | ο.000 μS / 00.00 μS / 000.0 μS /                   | 000.0 mS        |
|                  | (not with USP ON)                                               | 0000 μS                                            |                 |
|                  | Selected process variable and                                   | 0.000 mS / 00.00 mS / 000.0 mS /                   |                 |
|                  | measuring range control current                                 | 0000 mS                                            |                 |
|                  | output and measured values.                                     | 0.000 MΩ / 00.00 MΩ / 000.0 MΩ                     |                 |
|                  | Complete configuration required                                 | 0.000 SAL                                          |                 |
|                  | after change.                                                   |                                                    |                 |
|                  | Temperature display                                             | °C ∣                                               | °C              |
|                  |                                                                 | °F                                                 |                 |
| Ω                | Temperature probe                                               | Pt 100 / Pt 1000 /                                 | Pt 100          |
|                  |                                                                 | NTC 30 kΩ / NTC 100 kΩ                             |                 |
| <u> </u>         | Temperature compensation                                        | OFF                                                | OFF             |
| l 📕 High         | (not with USP ON and SAL)                                       | LIN                                                |                 |
| • • • •          |                                                                 | NLF (natural waters)                               |                 |
|                  |                                                                 | -01- FCT (ultrapure water, NaCl traces)            |                 |
|                  |                                                                 | -02- FCT (ultrapure water, HCl traces)             |                 |
|                  |                                                                 | -03- FCT (ultrapure water, NH <sub>3</sub> traces) |                 |
| n                | Temperature coefficient                                         | xx.xx %/K                                          | 02.00 %/K       |
| 👗 hr.            | (only with tc LIN)                                              |                                                    |                 |
|                  | Output current range                                            | 0 – 20 mA / 4 – 20 mA                              | 4 – 20 mA       |
| MA               |                                                                 |                                                    |                 |
| $\bigcirc$       | Output current characteristic                                   | LIN                                                | LIN             |
|                  | (not with SAL)                                                  | LOG                                                |                 |
| $\bigcirc$       | Current beginning (0 / 4 mA)                                    | $\mu$ S / mS / M $\Omega$ / SAL                    | 000.0 mS        |
| (mA) ·           | (only with LIN)                                                 |                                                    |                 |
| $\bigcirc$       | Current end (20 mA)                                             | uS/mS/MQ/SAI                                       | 100.0 mS        |
| (ma) 20          | (only with LIN)                                                 |                                                    |                 |
|                  | Current beginning $(0 / 4 \text{ mA})$                          | uS/mS/MO                                           | 0.1 mS          |
| (mA) 11 -        | (only with LOG)                                                 | μ07/1107/11152                                     | 0.1 113         |
|                  |                                                                 | 0./==0./MO                                         | 400 0           |
| (mA) -1          | (anh with LOC)                                                  | μ5/ m5/ ms2                                        | 100 mS          |
|                  |                                                                 |                                                    |                 |
|                  | Hold state                                                      | Last: Last output current value                    | Last            |
| (mA)             | 1                                                               | Ex: Output current specified                       |                 |
| Mal d            |                                                                 | · · · · · · · · · · · · · · · · · · ·              |                 |
| (mA) <u>Hold</u> | Hold value                                                      | xx.xx mA                                           | 21.00 mA        |
| MA Hold          | Hold value<br>(only with Fix)                                   | xx.xx mA                                           | 21.00 mA        |
| MA Hold          | Hold value<br>(only with Fix)<br>22 mA signal for error message | xx.xx mA                                           | 21.00 mA<br>OFF |
|                  | Hold value<br>(only with Fix)<br>22 mA signal for error message | XX.XX mA                                           | 21.00 mA<br>OFF |

|          | Limit values min<br>(not with USP ON) | $\mu$ S / mS / M $\Omega$ / SAL | 000.0 mS   |
|----------|---------------------------------------|---------------------------------|------------|
|          | Limit values max<br>(not with USP ON) | μS / mS / MΩ / SAL              | 100.0 mS   |
| S EHEES  | Sensocheck®                           | ON / OFF                        | OFF        |
|          | Washing interval                      | xxx.x hours                     | 0000 (OFF) |
| <b>.</b> | Washing time                          | xxxx seconds                    | 0000 (OFF) |

# Calibration

In the calibration mode the cell constant can be changed in two ways. If the cell constant of the cell in use is known, it can be entered directly. Furthermore, the cell constant can be determined with a known calibration solution under consideration of the temperature.

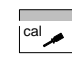

Activate with **cal**, confirm/continue with **enter**, abort with **cal** → **enter** 

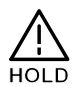

During calibration the transmitter is in the Hold state. The output current is frozen, limit and alarm con-

When the calibration mode is exited, the Transmitter remains in the Hold state for safety reasons. This prevents undesirable reactions of the connected peripherals (e.g. limit switches, controllers) due to incorrect settings. The measured value and *Hold* are displayed alternately. Now you can check whether the measured value is plausible and specifically end the Hold state with **enter** or repeat calibration with **cal.** If you end the Hold state, the transmitter will return to measuring mode after 20 sec. (measured value stabilization).

tacts are inactive.

#### Calibration by input of cell constant

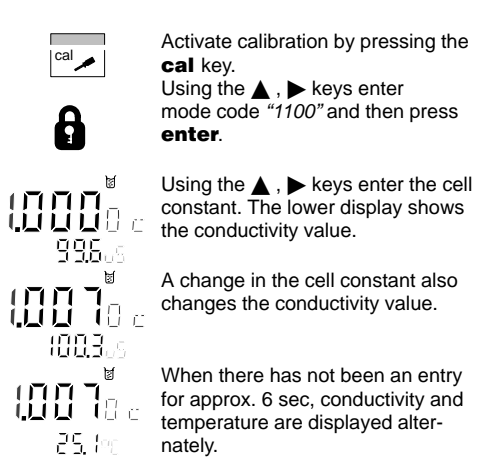

Press **enter** to confirm the cell constant.

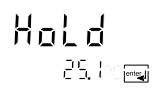

enter

The transmitter remains in the Hold state. You can end the Hold state with **enter**. After 20 sec (measured value stabilization) the transmitter returns to measuring mode.

#### Calibration with calibration solution

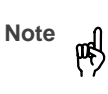

Be sure to use known calibration solutions and the respective temperature-corrected table values (see Calibration Solutions, Pg. 46).

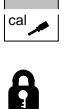

1183.5 

25.0

Ø  Activate calibration by pressing the cal key.

Using the  $\blacktriangle$ ,  $\blacktriangleright$  keys enter mode code "1100" and then press enter.

Immerse the conductivity cell in the calibration solution.

After approx. 6 sec the lower display alternately shows the conduc-tivity and temperature values. Read the conductivity value corresponding to the displayed temperature from the table of the used calibration solution (for tables see Pg. 46).

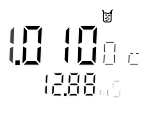

enter

3

Using the  $\blacktriangle$ ,  $\blacktriangleright$  keys change the cell constant until the display shows the conductivity value from the table.

Make sure that the temperature is stable during the calibration procedure.

Press enter to confirm the cell constant.

Hold 25.0

The transmitter remains in the Hold state. You can end the Hold state with enter. After 20 sec (measured value stabilization) the transmitter returns to measuring mode.

### Adjustment of temperature probe

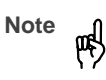

This function should only be used by experts. Incorrectly set parameters may go unnoticed, but change the measuring properties. Especially for Pt 100 temperature probe, it is advisable to perform an adjustment.

cal key. Using the ▲, ▶ keys enter mode code "1015" and then press enter.

Activate calibration by pressing the

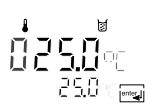

Measure the temperature of the process medium using an external thermometer.

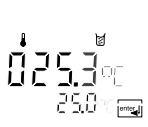

Using the ▲, ▶ keys enter the determined temperature value in the main display. If you take over the temperature value shown in the lower display, the correction is without effect.

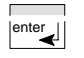

Press **enter** to confirm the temperature value.

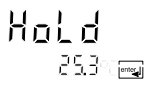

The transmitter remains in the Hold state. You can end the Hold state with **enter**. After 20 sec (measured value stabilization) the transmitter returns to measuring mode.

### Measurement

#### Measuring mode

In the measuring mode the main display shows the configured process variable and the lower display the temperature.

#### Cal info

With **cal** and mode code "0000" you can activate the cal info. Cal info shows the current calibration data for approx. 20 sec. The 20 sec can be reduced by pressing **enter**. During cal info the transmitter is <u>not</u> in Hold state.

### Error info

With **conf** and mode code *"0000"* you can activate the error info. Error info shows the most recent error message for approx. 20 sec. After that the message will be deleted. The 20 sec can be reduced by pressing **enter**. During error info the transmitter is <u>not</u> in Hold state.

#### Hold state

The transmitter will enter the Hold state under the following conditions:

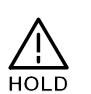

For calibration: Mode code 1015 Mode code 1100 Mode code 2222

> Mode code 1200 Mode code 5555

The output current is frozen at *Last* or *Fix* (configuration Pg. 24), and the limit and alarm contacts are inactive.

configuration:

If the calibration or configuration mode is exited, the unit remains in the Hold state for safety reasons. This prevents undesirable reactions of the connected peripherals (e.g. limit switches, controllers) due to incorrect settings. The measured value and *Hold* are displayed alternately. Now you can check whether the measured value is plausible and specifically end the Hold state with **enter**. After 20 sec. (measured value stabilization) the transmitter returns to measuring mode.

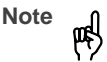

During error conditions the Hold state will not be active.

# 4 Diagnostics, Maintenance and Cleaning

# Sensoface<sup>®</sup>, Sensocheck<sup>®</sup>

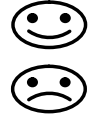

Sensoface<sup>®</sup> provides information on the sensor condition. A sad "Smiley" indicates that there is a Sensocheck<sup>®</sup> message. **Sensocheck**<sup>®</sup> alerts for significant sensor polarization or excessive cable capacitance caused by an unsuitable cable or a cable that is too long. Sensocheck<sup>®</sup> can be switched off. With Sensocheck<sup>®</sup> switched off, no friendly Smiley appears.

# Error Messages

When one of the following error messages is output, the transmitter can no longer correctly determine the process variable or output it via the current output.

During an error message the alarm contact is open and the alarm LED flashes. The alarm response time is permanently set to 10 sec.

Error messages can also be signaled with a 22 mA signal via the current output (see Configuration, Pg. 24).

With **conf** and mode code "0000" you can activate the error info. Error info shows the most recent error message for approx. 20 sec. After that the message will be deleted. The 20 sec can be reduced by pressing **enter**. During error info the transmitter is <u>not</u> in Hold state.

| Error<br>number | Display<br>(flashing) | Problem           | Possible causes                                                                                                    |
|-----------------|-----------------------|-------------------|----------------------------------------------------------------------------------------------------|
| Err 01          | <b>         </b> 5    | Conductivity cell | <ul> <li>Wrong cell constant</li> <li>Conductivity ≥ 1000 mS/cm</li> <li>SAL &gt; 45 ‰</li> <li>Cell connection or cable defective</li> <li>USP limit exceeded</li> </ul> |
| Err 02          |                       | Conductivity cell | - Unsuitable cell                                                                                                    |
| Err 03          |                       | Temperature probe | <ul> <li>Outside temp range</li> <li>Outside temp range for TC</li> <li>Outside temp range for SAL</li> <li>Outside temp range for USP</li> </ul>                         |

Error info

cont

Troubleshooting, Cleaning 30

| Error<br>number | Display<br>(flashing) | Problem                 | Possible causes                                                                                                    |
|-----------------|-----------------------|-------------------------|----------------------------------------------------------------------------------------------------|
| Err 21          | mA                    | Output current          | - Output current < 3.8 mA or < 0 mA, resp.<br>- Wrong configuration for current beginning (see Pg. 24)                                                                                                    |
| Err 22          | mA                    | Output current          | - Output current > 20.5 mA<br>- Wrong configuration for current end (see Pg. 24)                                                                                                    |
| Err 23          | mA                    | Output current          | - Configured current span too small<br>(Difference between current beginning and end)                                                                                                    |
| Err 33          | Ľ                     | Sensocheck <sup>®</sup> | <ul> <li>Wrong conductivity cell</li> <li>Conductivity cell defective</li> <li>Connection cable or screw cap defective</li> <li>Connection terminals or screw cap dirty</li> </ul>                                                                  |
| Err 98          | EonF                  | System error            | <ul> <li>Configuration or calibration data defective; completely<br/>reconfigure and recalibrate the transmitter</li> <li>Measured value transmission defective</li> <li>Memory error in transmitter program (PROM defective)</li> </ul>            |
| Err 99          | F8 !!                 | Factory settings        | - EEPROM or RAM defective<br>- Error in factory settings                                                                                                    |
|                 |                       |                         | This error message normally should not occur, as the data are protected from loss by multiple safety functions. Should this error message nevertheless occur, there is no remedy. The transmitter must be repaired and recalibrated at the factory. |

Troubleshooting, Cleaning 31

# **Diagnostics Functions**

#### Cal info

Pressing **cal** and entering mode code "0000" is going to activate the cal info. Cal info shows the current calibration data for approx. 20 sec. During cal info the transmitter is <u>not</u> in Hold state.

#### Test mode

Pressing **cal** and entering mode code "2222" is going to activate the test mode. In the test mode you can check the measuring equipment with a resistor. Sensoface<sup>®</sup> is disabled. The resistor is connected instead of the conductivity cell. The equivalent resistance value is shown in the main display in k $\Omega$ . With a resistance value > 2 M $\Omega$  the display reads "OPEn". Pressing **enter** ends the test mode. The transmitter goes to Hold state.

#### Error info

Pressing **conf** and entering mode code "0000" is going to activate the error info. Error info shows the most recent error message for approx. 20 sec. After that the message will be deleted. During error info the instrument is <u>not</u> in Hold state.

#### **Display output current**

Pressing **enter** in measuring mode displays the output current for a few seconds.

Troubleshooting, Cleaning 32

#### **Current source**

To check the connected peripherals (e.g. limit switches, controllers), the output current can be manually specified.

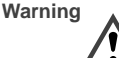

In the current source mode the output current no longer follows the measured value! It is manually specified. Limit and alarm contact are disabled. Therefore, it must be ensured that

the connected devices (control room, controllers, indicators) do not interpret the current value as a measured value!

Pressing **conf** and entering mode code "5555" is going to activate the current source mode. Specify the output current using  $\triangleright$ ,  $\blacktriangle$  and **enter**. The actually flowing output current is shown in the lower display.

Pressing conf exits the current source mode again.

# GainCheck® manual instrument self-test

The manual instrument self-test is started by simultaneously pressing  $\blacktriangle$  and  $\blacktriangleright$ .

A display test is carried out, the software version is displayed and internal functions are checked.

#### Automatic self-test

The automatic self-test checks internal functions. It runs automatically in the background at fixed intervals.

# **Maintenance and Cleaning**

#### Maintenance

The Transmitter Cond 7100 contains no user repairable components. If problems persist even after reviewing section 4, please contact the factory.

### Cleaning

To remove dust, dirt and spots, the external surfaces of the transmitter may be wiped with a damp, lint-free cloth. A mild household cleaner may also be used if necessary.

Troubleshooting, Cleaning 33

# 5 Annex

# **Product Line**

| Instruments           | Mounting Accessories |                         |            |  |
|-----------------------|----------------------|-------------------------|------------|--|
|                       | Part No.             |                         | Part No.   |  |
| Transmitter Cond 7100 | 52 120 901           | ZU 0274 pipe-mount kit  | 52 120 741 |  |
| Works certificate 2.3 |                      | ZU 0275 panel mount kit | 52 120 740 |  |
|                       |                      | ZU 0276 protective hood | 52 120 739 |  |

# Specifications

| Cond input<br>Display range             | Input for 2-/4-electrode cells 0.2 $\mu$ S * c to 1000 mS * c                                                    | Cell stan-<br>dardization <sup>*)</sup>                                            | _   | Entry of<br>of cond<br>Temper | cell constant with displated to the second second s |
|-----------------------------------------|----------------------------------------------------------------------------------------------------|------------------------------------------------------------------------------------|-----|-------------------------------|----------------------------------------------------------------------------------------------------|
| Accuracy <sup>1)</sup><br>Process vari- | < 1 % of meas. value + 0.4 µS * c<br>0.000 to 9.999 µS/cm                                                        | Perm. cell constant                                                                | 0.0 | 0050 to 1                     | .9999 cm <sup>-1</sup>                                                                                                    |
| able/range<br>(display reso-<br>lution  | 00.00 to 99.99 μS/cm<br>000.0 to 999.9 μS/cm<br>0.000 to 9.999 mS/cm                                             | Temperature         Pt 100 / Pt 1000 /           input         NTC 30 kΩ / NTC 100 |     |                               | 1000 /<br>2 / NTC 100 kΩ                                                                                                    |
| 3 1/2 digits)                           | 00.00 to 99.99 mS/cm<br>00.00 to 99.99 mS/cm<br>0.000 to 9.999 MΩ/cm<br>00.00 to 99.99 MΩ/cm                     | Ranges                                                                             | -   | NTC<br>Pt                     | −20.0 to +130.0 °C<br>−4 to +266 °F<br>−20.0 to +150.0 °C<br>−4 to 302 °F                                                                                                    |
|                                         | 000.0 to 999.9 MΩ/cm                                                                                             | Resolution                                                                         | 0.1 | °C / 1 °                      | F                                                                                                    |
| Salinity                                | 0.0 to 45.0 ‰ (0 to 35 °C)                                                                                       | Accuracy                                                                           | < 0 | ).5 K <sup>2)</sup>           |                                                                                                    |
| Cell monitor-<br>ing                    | Sensocheck <sup>®</sup> : polarization detection<br>and monitoring of cable capacitance<br>(can be switched off) |                                                                                    |     |                               |                                                                                                    |

Specifications 34

| $ \begin{array}{l l l l l l l l l l l l l l l l l l l $                                                                                                    |                                                |                                                                                           |                                                                                                    |                                              |                                                                                                    |
|----------------------------------------------------------------------------------------------------|------------------------------------------------|-------------------------------------------------------------------------------------------|----------------------------------------------------------------------------------------------------|----------------------------------------------|----------------------------------------------------------------------------------------------------|
| (Ref. temp<br>25 °C)-01-<br>NaCl traces (0 to 120 °C)Protection<br>classII25 °C)-02-<br>Ultrapure water with<br>HCl traces (0 to 120 °C)Protection<br>against<br>electricalProtection<br>against<br>electricalProtectionProtectionUSP<br>UspectreationUS 20 mA or 4 to 20 mA,<br>muth to V DE 100 Part 410 as defined in<br>DIN VDE 0106 Part 101<br>to EN 50081-1 and EN 50081-2ProtectionProtectionCurrent<br>output'0 to 20 mA or 4 to 20 mA,<br>muth corr<br>ent accuracyVo C adainsProtectionRF suppres- to EN 50082-1 and EN 50082-2Current<br>source0.00 mA to 22.00 mASourceProtectionII<br>classProtectionCurrent<br>source0.00 mA to 22.0                                                                                                    | Temperature<br>compensa-<br>tion <sup>*)</sup> | LIN<br>NLF                                                                                | 00.00 to 19.99 %/K<br>Natural waters to<br>EN 27888 (0 to 36 °C)                                                 | Loadability                                  | ac < 250 V / < 3 A / < 750 VA<br>dc < 120 V / < 3 A / < 90 W<br>(resistive load)                                                            |
| -02-       Ultrapure water with<br>HCl traces (0 to 120 °C)<br>-03-       Protection<br>against<br>against<br>electrical<br>shock       Protective separation of all low-volt-<br>age circuits against power supply and<br>switching contacts         USP<br>function       Water monitoring in the pharmaceuti-<br>cal industry (USP 23) with possibility<br>to enter a reduced limit value<br>(10 to 100 %)       Protection<br>against<br>age circuits against power supply and<br>switching contacts         Display       LC display, alarm LED       The pharmaceuti-<br>cal industry (USP 23) with possibility<br>to enter a reduced limit value<br>(10 to 100 %)       Data       > 10 years (EEPROM)         Display       LC display, alarm LED       The pharmaceuti-<br>cal for error message <sup>1</sup> RFI suppres- to EN 50 081-1 and EN 50 082-2<br>interference         Current<br>output tor-<br>ctic <sup>1</sup> 0 to 20 mA or 4 to 20 mA,<br>max. 10 V, floating<br>22 mA for error message <sup>1</sup> Power<br>supply       24 to 230 V = ac/dc -15 % / +10 %,<br>supply         Output cur-<br>rent accuracy       < 0.3 % of current value + 0.05 mA<br>rent accuracy       Fuse       160 mA T, 250 V, IEC 127-2/III         Star/End of<br>source       As desired within ranges for<br>µS, mS, MQ, SAL       Voervoltage<br>LOG       II<br>category         Switching<br>contacts <sup>1</sup> 4 switching contacts, floating<br>Min. limit contact       N/O<br>Max. limit contact       N/O<br>Max. limit contact         Win. Limit contact<br>0.2 % of range <sup>3</sup> 4 switching contacts       N/O<br>Max. rel. H       80 % up to 31 °C<br>decreasing linearly to 50 % at 55 °C                                      | (Ref. temp<br>25 °C)                           | -01-                                                                                      | Ultrapure water with<br>NaCl traces (0 to 120 °C)                                                                | Protection<br>class                          | II                                                                                                    |
| $ \begin{array}{l c c c c c c c c c c c c c c c c c c c$                                                                                                    |                                                | -02-<br>-03-                                                                              | Ultrapure water with<br>HCI traces (0 to 120 °C)<br>Ultrapure water with<br>NH <sub>3</sub> traces (0 to 120 °C) | Protection<br>against<br>electrical<br>shock | Protective separation of all low-volt-<br>age circuits against power supply and<br>switching contacts<br>to VDE 0100 Part 410 as defined in |
| DisplayLC display, alarm LEDData> 10 years (EEPROM)Current<br>output*)0 to 20 mA or 4 to 20 mA,<br>max. 10 V, floating<br>22 mA for error message*)RFI suppres- to EN 50 081-1 and EN 50 081-2Characteris-<br>tic*)Linear or logarithmic<br>$(1^{\circ})$ Immunity to<br>to EN 50 082-1 and EN 50 082-2<br>interferenceOutput cur-<br>rent accuracy< 0.3 % of current value + 0.05 mA<br>rent accuracyPower<br>$45$ to 65 Hz, approx. 2 VAStart/End of<br>scale*)As desired within ranges for<br>$\mu$ S, mS, MQ, SALFuse<br>$160$ mA T, 250 V, IEC 127-2/IIIMin. spanLIN<br>$100$ dacade5 % of selected range<br>LOG<br>$1$ decadeOvervoltage<br>$100$ mA to 22.00 mACurrent<br>source0.00 mA to 22.00 mAOvervoltage<br>$100$ mAx. limit contact<br>$N/O$<br>Max. limit contact<br>$N/O$<br>$Alarm contactN/OHysteresis limit contacts0.2 % of range3)DataN/Omax. 10 V, floatingMin. limit contacts0.2 % of range3)DataNO mat use to the provide the provided to the provided to the provided$ | USP<br>function                                | Water mon<br>cal industry                                                                 | toring in the pharmaceuti-<br>(USP 23) with possibility                                                          |                                              | DIN VDE 0106 Part 101<br>to EN 61010-1                                                                                                    |
| DisplayLC display, alarm LEDRFI suppres- to EN 50 081-1 and EN 50 081-2Current<br>output')0 to 20 mA or 4 to 20 mA,<br>max. 10 V, floating<br>22 mA for error message*)Immunity to<br>to EN 50 082-1 and EN 50 082-2<br>interferenceCharacteris-<br>tic*)Linear or logarithmicImmunity to<br>to 65 Hz, approx. 2 VAOutput cur-<br>rent accuracy< 0.3 % of current value + 0.05 mA<br>rent accuracyPower<br>supply24 to 230 V = ac/dc -15 % / +10 %,<br>supplyStart/End of<br>scale*)As desired within ranges for<br>µS, mS, MQ, SALFuse160 mA T, 250 V, IEC 127-2/IIIMin. spanLIN<br>LOG<br>1 decade5 % of selected range<br>LOG<br>1 decadeOvervoltage<br>categoryII<br>categorySwitching<br>contacts*)4 switching contacts, floating<br>Min. limit contact<br>Wash contactN/O<br>Max. limit contact<br>N/O<br>Alarm contact<br>0.2 % of range3)Overvoltage<br>N/O<br>Max. rel. HOperation<br>ransport and storage<br>-20 to +55 °C<br>Transport and storage<br>-20 to +70 °CMitudemax. rel. H<br>80 % up to 31 °C<br>decreasing linearly to 50 % at 55 °CAltitude                                                                                                    |                                                | (10 to 100 °                                                                              | educed limit value<br>%)                                                                                         | Data retention                               | > 10 years (EEPROM)                                                                                                    |
| Current<br>output"0 to 20 mA or 4 to 20 mA,<br>max. 10 V, floating<br>22 mA for error message")sionCharacteris-<br>                                                                                                    | Display                                        | LC display,                                                                               | alarm LED                                                                                                    | RFI suppres                                  | - to EN 50081-1 and EN 50081-2                                                                                                    |
| Characteris-<br>tic")Linear or logarithmicPower<br>supply $24$ to $230$ V = $ac/dc -15 % / +10 %$ ,<br>supplyOutput cur-<br>rent accuracy< 0.3 % of current value + 0.05 mAPower<br>supply $24$ to $230$ V = $ac/dc -15 % / +10 %$ ,<br>supplyStart/End of<br>scale")As desired within ranges for<br>$\mu$ S, mS, M $\Omega$ , SALFuse $160$ mA T, $250$ V, IEC 127-2/IIIMin. spanLIN<br>LOG<br>1 decade5 % of selected range<br>LOG<br>1 decadeProtection<br>categoryII<br>categoryCurrent<br>source0.00 mA to $22.00$ mAOvervoltage<br>categoryII<br>categorySwitching<br>contacts")4 switching contacts, floating<br>Min. limit contact<br>Alarm contact<br>0.2 % of range3)N/O<br>Max. limit contacts<br>N/O<br>Hysteresis limit contacts<br>0.2 % of range3)N/O<br>Max                                                                                                    | Current<br>output <sup>*)</sup>                | 0 to 20 mA or 4 to 20 mA,<br>max. 10 V, floating<br>22 mA for error message <sup>*)</sup> |                                                                                                    | sion<br>Immunity to<br>interference          | to EN 50082-1 and EN 50082-2                                                                                                    |
| Output current accuracy       < 0.3 % of current value + 0.05 mA rent accuracy       Fuse       160 mA T, 250 V, IEC 127-2/III         Start/End of scale*)       As desired within ranges for µS, mS, MΩ, SAL       Protection ll         Min. span       LIN 5 % of selected range LOG 1 decade       Overvoltage ll         Current source       0.00 mA to 22.00 mA       Overvoltage ll         Switching contacts*)       4 switching contacts, floating Min. limit contact N/O Alarm contact N/O Hysteresis limit contacts 0.2 % of range <sup>3</sup> )       N/O         Max. rel. H       80 % up to 31 °C decreasing linearly to 50 % at 55 °C         Altitude       max. 2000 m                                                                                                    | Characteris-<br>tic <sup>*)</sup>              | Linear or logarithmic                                                                     |                                                                                                    | Power<br>supply                              | 24 to 230 V ≂ ac/dc −15 % / +10 %,<br>45 to 65 Hz, approx. 2 VA                                                                             |
| Start/End of scale")       As desired within ranges for µS, mS, MΩ, SAL       Protection II class         Min. span       LIN 5 % of selected range LOG 1 decade       Overvoltage II category         Current source       0.00 mA to 22.00 mA       Ambient conditions         Switching contacts")       4 switching contacts, floating Min. limit contact N/O Alarm contact N/C Wash contact N/C Hysteresis limit contacts 0.2 % of range <sup>3</sup> )       N/O         Min. zow of range <sup>3</sup> N/O       Max. rel. H         80 % up to 31 °C decreasing linearly to 50 % at 55 °C       Altitude         Mitude       max. 2000 m                                                                                                    | Output cur-<br>rent accuracy                   | < 0.3 % of                                                                                | current value + 0.05 mA                                                                                          | Fuse                                         | 160 mA T, 250 V, IEC 127-2/III                                                                                                    |
| Min. span       LIN       5 % of selected range<br>LOG       Overvoltage       II         Current<br>source       0.00 mA to 22.00 mA       Ambient<br>conditions       Ambient<br>conditions         Switching<br>contacts <sup>*</sup> )       4 switching contacts, floating<br>Min. limit contact       N/O<br>Max. limit contact       M/O<br>Max. limit contact       M/O<br>Max. limit contact       M/O<br>Max. limit contact       M/O<br>Max. limit contact       M/O<br>Max. limit contact       M/O<br>Max. limit contact       M/O<br>Max. rel. H       80 % up to 31 °C<br>decreasing linearly to 50 % at 55 °C         Min. Limit contacts<br>0.2 % of range <sup>3)</sup> Altitude       max. 2000 m                                                                                                    | Start/End of scale <sup>*)</sup>               | As desired<br>μS, mS, MS                                                                  | within ranges for<br>2, SAL                                                                                      | Protection<br>class                          | II                                                                                                    |
| Current source       0.00 mA to 22.00 mA       Ambient conditions         Switching contacts, floating contacts, floating contacts, floating contacts, floating min. limit contact N/O Alarm contact N/O Alarm contact N/O Hysteresis limit contacts 0.2 % of range <sup>3)</sup> 4 switching contacts, floating min. limit contact N/O Max. limit contact N/O Alarm contact N/O Alarm contact N/O Hysteresis limit contacts 0.2 % of range <sup>3)</sup> Ambient conditions         Ambient conditions       Ambient conditions         Ambient conditions       Ambient conditions         Ambient conditions       Ambient conditions         Ambient conditions       Ambient conditions         Ambient conduct N/O Alarm contact N/O Hysteresis limit contacts 0.2 % of range <sup>3)</sup> N/O Max. rel. H         80 % up to 31 °C decreasing linearly to 50 % at 55 °C         Altitude       max. 2000 m                                                                                                    | Min. span                                      | LIN<br>LOG                                                                                | 5 % of selected range<br>1 decade                                                                                | Overvoltage category                         | 11                                                                                                    |
| Switching contacts, floating min. limit contact, floating min. limit contact       N/O       Amblent       Operation         Min. limit contact, floating min. limit contact       N/O       -20 to +55 °C       -20 to +57 °C         Max. limit contact       N/O       -20 to +70 °C       -20 to +70 °C         Mash contact       N/O       Max. rel. H       80 % up to 31 °C         Mysteresis limit contacts       0.2 % of range <sup>3</sup> Altitude       max. 2000 m                                                                                                    | Current source                                 | 0.00 mA to                                                                                | 22.00 mA                                                                                                    | Ambient<br>conditions                        | On another                                                                                                    |
| 0.2 % of range <sup>3)</sup> Altitude max. 2000 m                                                                                                    | Switching<br>contacts <sup>*)</sup>            | 4 switching<br>Min. lim<br>Max. lim<br>Alarm c<br>Wash c<br>Hysteresis                    | contacts, floating<br>it contact N/O<br>nit contact N/O<br>ontact N/C<br>ontact N/O<br>limit contacts            | Amplent<br>temperature<br>Max. rel. H        | -20 to +55 °C<br>Transport and storage<br>-20 to +70 °C<br>80 % up to 31 °C<br>decreasing linearly to 50 % at 55 °C                         |
|                                                                                                    |                                                | 0.2 % of ra                                                                               | nge <sup>3)</sup>                                                                                                | Altitude                                     | max. 2000 m                                                                                                    |

Specifications 35

| Pollution    | 2                                                                                                    |
|--------------|----------------------------------------------------------------------------------------------------|
| degree       |                                                                                                    |
| Enclosure    | Material: thermoplastic polyester, re-<br>inforced (polybutylene terephthalate)<br>Protection: IP 65 (Europe)<br>NEMA 2 (USA)<br>IP 65, indoor use (Canada)<br>Color: bluish gray RAL 7031 |
| Cable glands | s 3 Pg 13.5 threaded cable glands<br>(not mounted), up to 5 Pg threaded<br>cable glands or 3 Pg threaded glands<br>and 2 1/2" conduits possible                                            |
| Dimensions   | See Dimension drawings, Pg. 7 ff                                                                                                    |
| Weight       | Approx. 1 kg                                                                                                    |

\*) user defined 1)  $\pm$  1 count 2) with Pt 100 < 1 K, with NTC > 100 °C < 1 K 3) with USP always 0.05  $\mu$ S/cm, with SAL 0.2 ‰

Specifications 36

# **Declaration of Conformity**

|                                                                 | Konformitätserklärung CE<br>Déclaration de conformité                                                                                                    |  |
|-----------------------------------------------------------------|----------------------------------------------------------------------------------------------------|--|
| We/Wir/Nous                                                     | Mettler-Toledo GmbH, Process<br>Im Hackacker 15<br>6902 Uracit<br>Switzstand                                                                                                    |  |
| <b>.</b>                                                        | deolare under our sale responsibility that the product,<br>enkièren in alleiniger Verantwortung, dass dieses Produkt,<br>déclarons sous notre seule responsabilité que le produit,                                                                                                    |  |
| Description<br>Beschreibung/Description                         | Cond 7100                                                                                                    |  |
|                                                                 | to which this deciaration relates is in conformity with the following standard(s) or<br>other normalive document(s),<br>and wetthes stati clean bitcharung bezieht, mit deutden folgenden Norm(en) oder<br>to august ser trikte sollte doclaration set conforme à la (σ.μ) norme(s) ou au(x)<br>document(s) normatit(s). |  |
| Low Voltage/Nieder-<br>spannung/basse tension                   | 73/23/EEC                                                                                                    |  |
| el.Safety<br>el.Sicherheit/sécurité el.                         | EN 81010-1, EN 61010-1/AT                                                                                                    |  |
| EMC Directive/EMV-<br>Richtlinie<br>Directive concernant la CEM | 89/336/EEC                                                                                                    |  |
| Emissions<br>Funkstörungen/Emissions                            | EN 50081-1, EN 61326, EN 61326/A1                                                                                                    |  |
| Immunity<br>Immunität/immunité                                  | EN 50082-2, EN 61326, EN 61326/A1                                                                                                    |  |
| Date of issue/Datum Freigabe<br>Date d'émission                 | -<br>7. August 1999                                                                                                    |  |
| Nr. 52 999 999C FL                                              |                                                                                                    |  |
| Artikal Nr. 52960116 KE                                         | 52120115 INC. 1148 OLEOO                                                                                                    |  |

Declaration of Conformity 37

# Sensors

InPro<sup>®</sup> 7000

#### Model InPro® 7000 (2-electrode cell) Approx. 0.1 cm<sup>-1</sup> (exact value printed on cell) Cell constant Range $0.02 - 5{,}000 \ \mu\text{S/cm}^{-1)}$ Material Body PVDF Electrodes Titanium Max. temperature 100 °C (25 °C) (95 °C) Max. pressure 34 bars 7 bars Temp probe Pt 1000 IEC Class A Dimensions See dimension drawing fig. 18

1) For 1.5 m cable length. With longer cables, the measuring range can be reduced.

| Model InPro <sup>®</sup> 700 | 1 (2-electro                                               | de cell)                                 |  |  |  |
|------------------------------|------------------------------------------------------------|------------------------------------------|--|--|--|
| Cell constant                | Approx. 0.1 cm <sup>-1</sup> (exact value printed on cell) |                                          |  |  |  |
| Range                        | Approx. 0.0                                                | 02 to 500 μS/cm <sup>1)</sup>            |  |  |  |
| Material                     | Body and electrodes                                        | stainless steel<br>AISI 316L<br>(1.4435) |  |  |  |
| Max. temperature             | 100 °C                                                     | (steam sterilizable up to 131 °C)        |  |  |  |
| Max. pressure                | 14 bars<br>7 bars                                          | (25 °C)<br>(95 °C)                       |  |  |  |
| Length                       | 120 mm, 22                                                 | 25 mm                                    |  |  |  |
| Temp probe                   | Pt 1000                                                    | IEC Class A                              |  |  |  |
| Cable                        | Length<br>Connection                                       | 5 m<br>wire end ferrule                  |  |  |  |
| Dimensions                   | See dimension drawing fig. 21                              |                                          |  |  |  |

InPro<sup>®</sup> 7001

1) For 1.5 m cable length. With longer cables, the measuring range can be reduced.

### InPro<sup>®</sup>7002/7003

| InPro®7002/7003 (2-electrode cell) |                                                            |                                          |  |  |  |
|------------------------------------|------------------------------------------------------------|------------------------------------------|--|--|--|
| Cell constant                      | Approx. 0.1 cm <sup>-1</sup> (exact value printed on cell) |                                          |  |  |  |
| Range                              | Approx. 0.02 to                                            | o 2,000 μS/cm <sup>1)</sup>              |  |  |  |
| Material                           | Body and electrodes                                        | stainless steel<br>AISI 316L<br>(1.4435) |  |  |  |
| Max. temperature                   | 100 °C                                                     | (steam sterilizable up to 131 °C)        |  |  |  |
| Max. pressure                      | 14 bars<br>7 bars                                          | (25 °C)<br>(95 °C)                       |  |  |  |
| Temp probe                         | Pt 1000                                                    | IEC Class A                              |  |  |  |
| Dimensions                         | See dimension                                              | drawing fig. 18                          |  |  |  |

1) For 1.5 m cable length. With longer cables, the measuring range can be reduced.

# InPro<sup>®</sup>7100

## InPro<sup>®</sup>7104

| InPro <sup>®</sup> 7100/710 | 0-25 (4-electrod                                                                    | e cell)                                          | InPro <sup>®</sup> 7104/710 | 4-25 (4-electrode                                                                | e cell)                                          |  |
|-----------------------------|-------------------------------------------------------------------------------------|--------------------------------------------------|-----------------------------|----------------------------------------------------------------------------------|--------------------------------------------------|--|
| Cell constant               | InPro <sup>®</sup> 7100 (exact value<br>appr. 0.6 cm <sup>-1</sup> printed on cell) |                                                  | Cell constant               | InPro <sup>®</sup> 7104 (exact value appr. 0.6 cm <sup>-1</sup> printed on cell) |                                                  |  |
|                             | InPro <sup>®</sup> 7100-2<br>appr. 0.8 cm⁻                                          | 5 (exact value<br><sup>1</sup> printed on cell)  |                             | InPro <sup>®</sup> 7104-25<br>appr. 0.8 cm <sup>-1</sup>                         | o (exact value<br>printed on cell)               |  |
| Range                       | InPro <sup>®</sup> 7100<br>approx. 0.01                                             | to 300 mS/cm                                     | Range                       | InPro <sup>®</sup> 7104<br>approx. 0.01 to                                       | o 300 mS/cm                                      |  |
|                             | InPro <sup>®</sup> 7100-2<br>approx. 0.01                                           | 5<br>to 500 mS/cm                                |                             | InPro <sup>®</sup> 7100-25<br>approx. 0.01 to                                    | 5<br>5 500 mS/cm                                 |  |
| Material                    | Body<br>Electrodes                                                                  | CPVC<br>stainless steel<br>AISI 316L<br>(1.4435) | Material                    | Body<br>Electrodes                                                               | PVDF<br>stainless steel<br>AISI 316L<br>(1.4435) |  |
| Max. temperature 80 °C      |                                                                                     |                                                  | Max. temperature 120 °C     |                                                                                  |                                                  |  |
| Max. pressure               | 7 bars                                                                              | (25 °C)                                          | Max. pressure               | 14 bars<br>7 bars                                                                | (25 °C)<br>(95 °C)                               |  |
| Connection                  |                                                                                     | 3/4 INFI tilleau                                 | Connection                  | InPro <sup>®</sup> 7104                                                          | 3/4" NPT thread                                  |  |
|                             | InPro <sup>®</sup> 7100-2                                                           | 5 coupling nut for<br>25 mm weld nip-<br>ple     |                             | InPro <sup>®</sup> 7104-25                                                       | coupling nut for 25 mm weld nip-                 |  |
| Temp probe                  | Pt 1000                                                                             | IEC Class A                                      |                             |                                                                                  | ple                                              |  |
| Dimensions                  | InPro <sup>®</sup> 7100                                                             | See dimension                                    | Temp probe                  | Pt 1000                                                                          | IEC Class A                                      |  |
|                             | InPro <sup>®</sup> 7100-2                                                           | drawing fig. 21<br>5 See dimension               | Dimensions                  | InPro <sup>®</sup> 7104                                                          | See dimension<br>drawing fig. 21                 |  |
|                             |                                                                                     | drawing fig. 22                                  |                             | InPro <sup>®</sup> 7104-25                                                       | 5 See dimension<br>drawing fig. 22               |  |

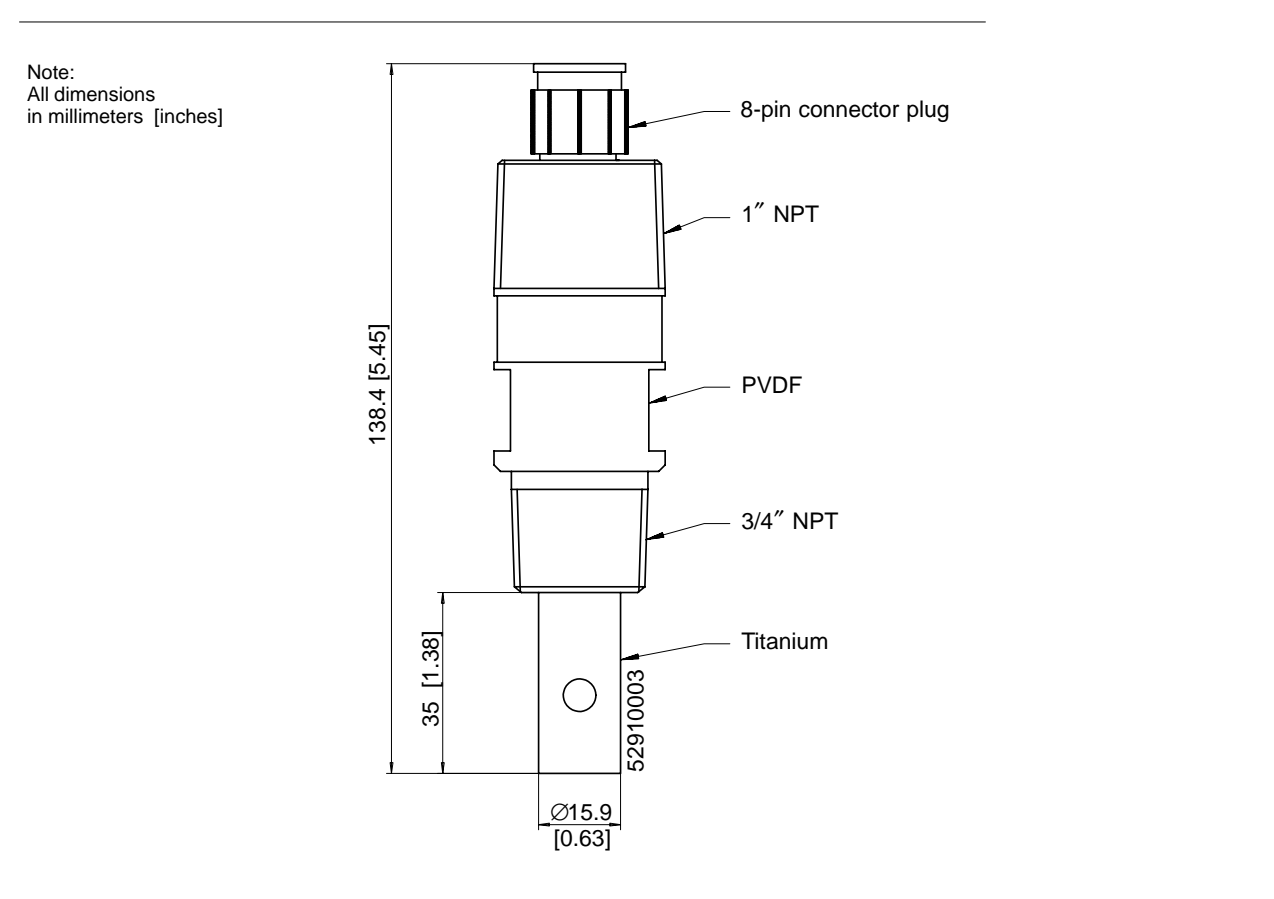

Fig. 18 Dimension drawing InPro<sup>®</sup> 7000

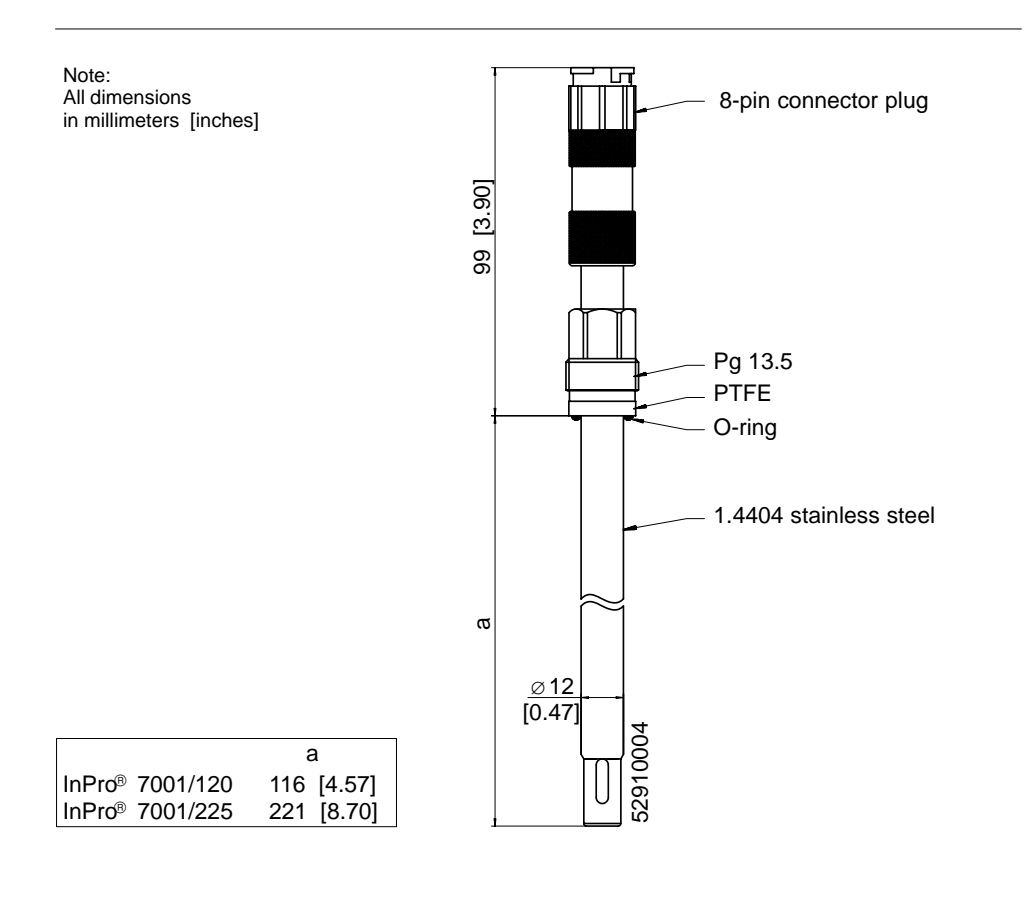

Fig. 19 Dimension drawing InPro® 7001 2-electrode cell

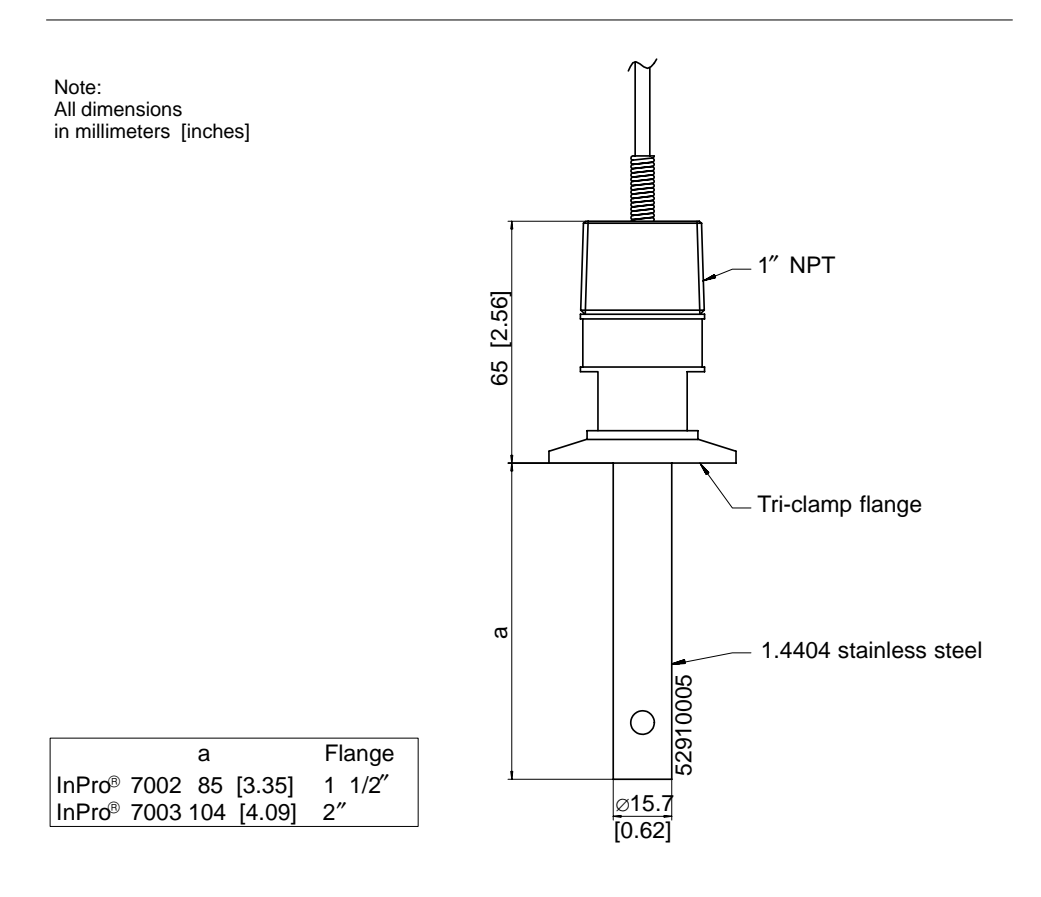

Fig. 20 Dimension drawing InPro® 7002 / 7003 2-electrode cell

Note: All dimensions in millimeters [inches]

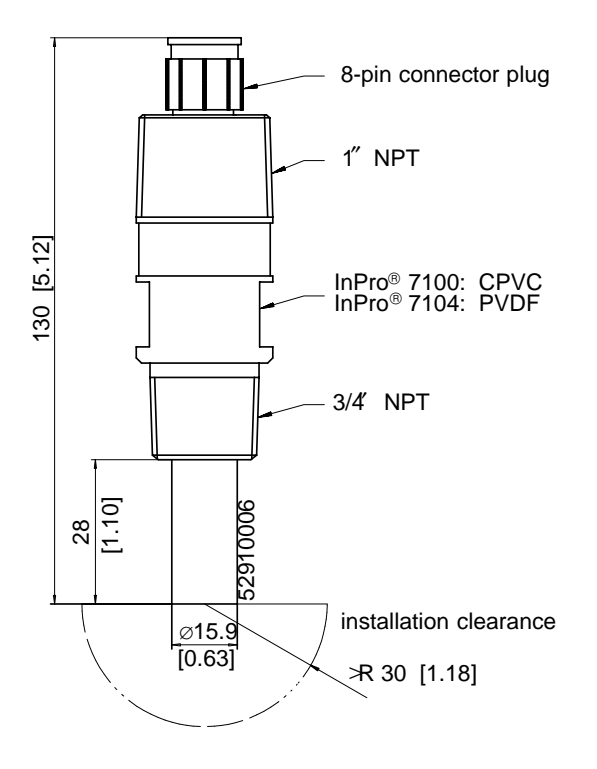

Fig. 21 Dimension drawing InPro® 7100 / 7104 4-electrode cell

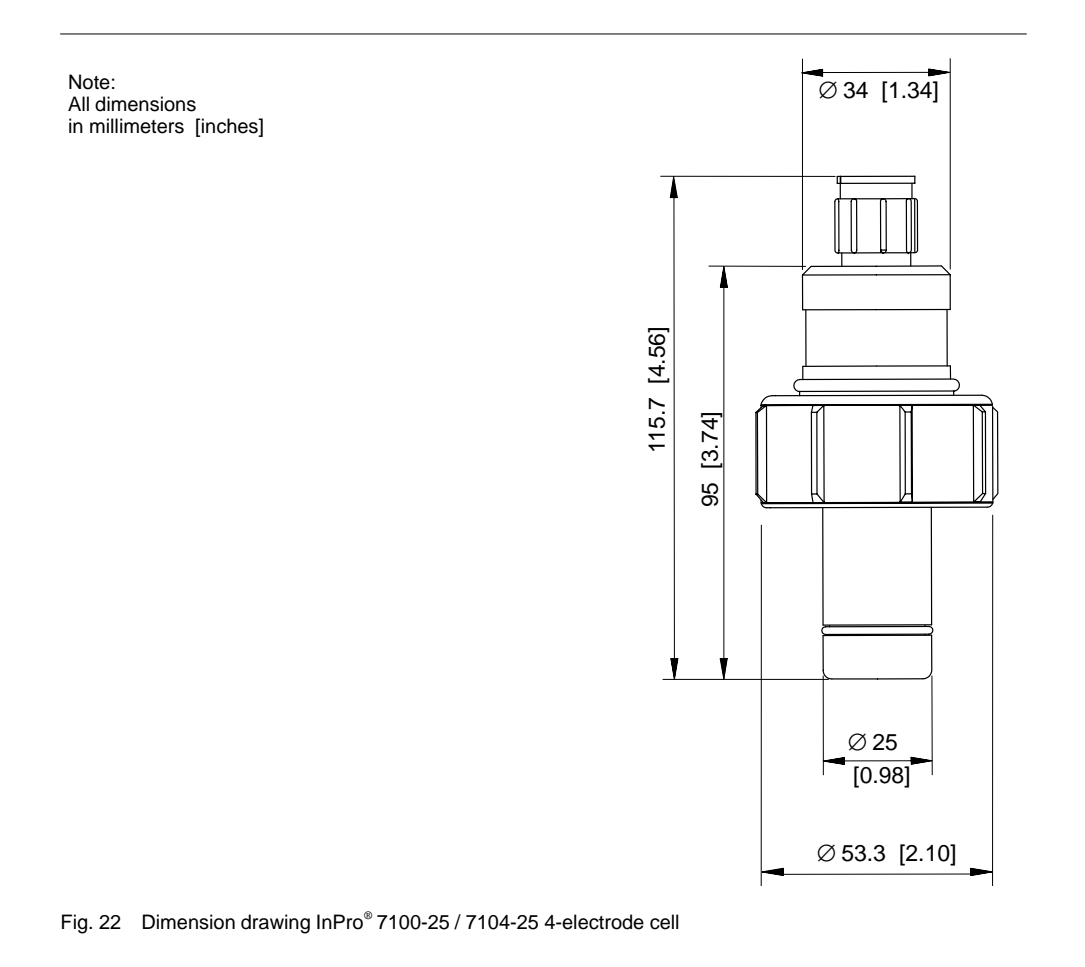

# **Calibration Solutions**

Potassium Chloride Solutions

Sodium Chloride Solutions

| Tomporotur         |                        |                     |                       | Tomporoturo | Concentration |              |               |
|--------------------|------------------------|---------------------|-----------------------|-------------|---------------|--------------|---------------|
| Iemperatur<br>I°C1 | 0.01 mol/l             | 0.1 mol/l           | 1 mol/l               | Incl        | saturated*)   | 0.1 mol/l**) | 0.01 mol/l**) |
| 0                  | 0.776                  | 7.15                | 65.41                 | 0           | 134.5         | 5.786        | 0.631         |
| 5                  | 0.896                  | 8.22                | 74.14                 | 1           | 138.6         | 5.965        | 0.651         |
| 10                 | 1.020                  | 9.33                | 83.19                 | 2           | 142.7         | 6.145        | 0.671         |
| 15                 | 1.147                  | 10.48               | 92.52                 | 3           | 146.9         | 6.327        | 0.692         |
| 16                 | 1.173                  | 10.72               | 94.41                 | 4           | 151.2         | 6.510        | 0.712         |
| 17                 | 1,199                  | 10.95               | 96.31                 | 5           | 155.5         | 6.695        | 0.733         |
| 18                 | 1.225                  | 11.19               | 98.22                 | 6           | 159.9         | 6.881        | 0.754         |
| 19                 | 1.251                  | 11.43               | 100.14                | 7           | 164.3         | 7.068        | 0.775         |
| 20                 | 1.278                  | 11.67               | 102.07                | 8           | 168.8         | 7.257        | 0.796         |
| 21                 | 1.305                  | 11.91               | 104.00                | 9           | 173.4         | 7.447        | 0.818         |
| 22                 | 1.332                  | 12.15               | 105.94                | 10          | 177.9         | 7.638        | 0.839         |
| 23                 | 1.359                  | 12.39               | 107.89                | 11          | 182.6         | 7.831        | 0.861         |
| 24                 | 1.386                  | 12.64               | 109.84                | 12          | 187.2         | 8.025        | 0.883         |
| 25                 | 1.413                  | 12.88               | 111.80                | 13          | 191.9         | 8.221        | 0.905         |
| 26                 | 1.441                  | 13.13               | 113.77                | 14          | 196.7         | 8.418        | 0.927         |
| 27                 | 1.468                  | 13.37               | 115.74                | 15          | 201.5         | 8.617        | 0.950         |
| 28                 | 1.496                  | 13.62               |                       | 16          | 206.3         | 8.816        | 0.972         |
| 29                 | 1.524                  | 13.87               |                       | 17          | 211.2         | 9.018        | 0.995         |
| 30                 | 1.552                  | 14.12               |                       | 18          | 216.1         | 9.221        | 1.018         |
| 31                 | 1.581                  | 14.37               |                       | 19          | 221.0         | 9.425        | 1.041         |
| 32                 | 1.609                  | 14.62               |                       | 20          | 226.0         | 9.631        | 1.064         |
| 33                 | 1.638                  | 14.88               |                       | 21          | 231.0         | 9.838        | 1.087         |
| 34                 | 1.667                  | 15.13               |                       | 22          | 236.1         | 10.047       | 1.111         |
| 35                 | 1.696                  | 15.39               |                       | 23          | 241.1         | 10.258       | 1.135         |
| 36                 |                        | 15.64               |                       | 24          | 246.2         | 10.469       | 1.159         |
| Data source:       | K H Hellwege (Edit     | ar) H Landolt R     | Börnstein: Zahlen-    | 25          | 251.3         | 10.683       | 1.183         |
| Data source.       | werte und Funktione    | n Volume 2 P        | art Volume 6          | 26          | 256.5         | 10.898       | 1.207         |
|                    | worte una r unitione   | 11 Volume 2, 1      |                       | 27          | 261.6         | 11.114       | 1.232         |
|                    |                        |                     |                       | 28          | 266.9         | 11.332       | 1.256         |
|                    |                        |                     |                       | 29          | 272.1         | 11.552       | 1.281         |
|                    |                        |                     |                       | 30          | 277.4         | 11.773       | 1.306         |
|                    |                        |                     |                       | 31          | 282.7         | 11.995       | 1.331         |
|                    |                        |                     |                       | 32          | 288.0         | 12.220       | 1.357         |
|                    |                        |                     |                       | 33          | 293.3         | 12.445       | 1.382         |
| Data source:       | *) K. H. Hellwege (Ed  | ditor), H. Landolt, | R. Börnstein: Zahlen- | 34          | 298.7         | 12.673       | 1.408         |
|                    | werte und Funktione    | n Volume 2, P       | art. Volume 6         | 35          | 304.1         | 12.902       | 1.434         |
|                    | **) Test solutions cal | culated according   | g to IEC 746-3        | 36          | 309.5         | 13.132       | 1.460         |

Calibration Solutions 46

# Index

| 🙂 🙁, 30                                        | Contacts                                     | н                                             |  |
|------------------------------------------------|----------------------------------------------|-----------------------------------------------|--|
| 22 mA signal for alarm, 20, 30 configuring, 24 | inactive, 29<br>protective wiring, 12        | Hold state, 29                                |  |
| A                                              | Current characteristic, configur-<br>ing, 24 | Installation, 11                              |  |
| Alarm, response time, 30                       | Current output, 20<br>frozen, 29             | κ                                             |  |
| Alarm contact, 20, 30                          | Current source 32                            | Keypad, 18                                    |  |
| Alarm LED, 30                                  |                                              | L                                             |  |
| Alarm via current output, 20, 30               | U                                            | Limit contacts, 20                            |  |
|                                                | Declaration of Conformity, 37                | Limit value max, configuring, 25              |  |
| Assembly, o                                    | Diagnostics functions, 32                    | Limit value min, configuring, 25              |  |
| С                                              | Dimension drawings, 7                        | М                                             |  |
| Cal info, 29, 32                               | Display 18                                   | Maintenance, 33                               |  |
| Calibration, 26                                | E                                            | Measurement, 29                               |  |
| temp probe adjustment, 28                      | -                                            | Measuring mode, 29                            |  |
| with calibration solution, 27                  | Error info, 29, 30, 32                       | Messages, Sensoface, 30                       |  |
| Calibration data, display, 32                  | Error message, last, 29, 30, 32              | Mode code, 4                                  |  |
| Calibration solutions, 46                      | Error message via current output             | Mounting diagram, 7                           |  |
| Cleaning, 33                                   | 20, 30                                       | 0                                             |  |
| Conductivity measurement, 29                   | configuring, 24                              | Output current                                |  |
| Configuration, 23                              | Error messages, 30–33                        | configuring, 24<br>display, instantaneous, 32 |  |
| Connecting, lines, 9                           | G                                            | Hold state, 24<br>Hold value, 24              |  |
| Connecting cable, fixing, 9                    | GainCheck, 19, 32                            | Outputs, 20                                   |  |

Index 47

| Ρ                                          | Sensor InPro 7100–25/7104–25,<br>dimension drawing , 45              | Switching contacts, protective wir-<br>ing, 12 |
|--------------------------------------------|----------------------------------------------------------------------|------------------------------------------------|
| Packing list, 6                            |                                                                      | -                                              |
| Pipe-mount kit, 8                          | sion drawing , 44                                                    | I                                              |
| Process variable, configuring, 24          | Sensor InPro7002/7003<br>dimension drawing, 43<br>specifications, 39 | Terminals, pulling out, 9                      |
| Product line, 34                           |                                                                      | Test mode, 32                                  |
| Protective hood, 8                         |                                                                      |                                                |
| S                                          | Sensor InPro7100/7100–25, spec-<br>ifications, 40                    | U                                              |
| Safety precautions, 3                      | Sensor InPro7104/7104–25, spec-                                      | User Interface, 17                             |
| Self-test                                  | ifications, 40                                                       | USP factor, configuring, 23                    |
| automatic, 19, 32<br>manual, 19, 32        | Sensor monitoring, Sensoface, 30                                     | USP function, 21                               |
| Sensocheck, on or off, 25                  | Sensors, 38                                                          | connguning, 20                                 |
| Sensoface, 19, 30<br>diagnostics, 30       | configuring, 23<br>monitoring, 19                                    | W                                              |
| messages, 30                               | Smiley, 30                                                           | Wash contact, 20                               |
| Sensor InPro 7000, specifica-<br>tions, 38 | Software version, display, 19, 32                                    | Washing interval, configuring, 25              |
| Sensor InPro 7001<br>dimension drawing, 42 | Specifications, 34                                                   | Washing time, configuring, 25                  |
| specifications, 38                         | Stripping lengths, 9                                                 | Wiring examples, 13                            |

Index 49

Index 50

Mettler-Toledo GmbH, Process Analytics, Industrie Nord, CH-8902 Urdorf, Phone (01) 736 26 36 Subject to technical changes. Mettler-Toledo GmbH, 6/99. Printed in Germany.